IBM InfoSphere Master Data Management Version 11.3

Installation Cookbook: Oracle, WebSphere Default Messaging, and WebSphere Cluster

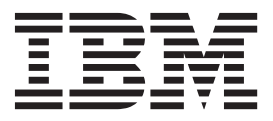

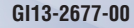

IBM InfoSphere Master Data Management Version 11.3

Installation Cookbook: Oracle, WebSphere Default Messaging, and WebSphere Cluster

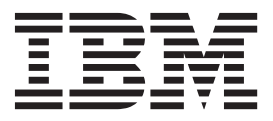

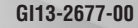

#### Note

Before using this information and the product that it supports, read the information in "Notices and trademarks" on page 39.

#### **Edition Notice**

This edition applies to version 11.3 of IBM InfoSphere Master Data Management and to all subsequent releases and modifications until otherwise indicated in new editions.

#### © Copyright IBM Corporation 2014.

US Government Users Restricted Rights – Use, duplication or disclosure restricted by GSA ADP Schedule Contract with IBM Corp.

# Contents

#### Chapter 1. Overview of custom

| installation                                    |     |     |   | 1 |
|-------------------------------------------------|-----|-----|---|---|
| Scenario: Installing InfoSphere MDM on a Web    | Sp  | her | e |   |
| Application Server cluster, using an Oracle dat | aĥa | ise |   |   |
| and WebSphere Default Messaging                 |     |     |   | 1 |
| Worksheets for installation and configuration   |     |     |   | 2 |
| Installation directory worksheet                |     |     |   | 2 |
| Oracle data source worksheet                    |     |     |   | 3 |
| WebSphere Application Server installation       |     |     |   |   |
| worksheet                                       |     |     |   | 5 |
| InfoSphere MDM application configuration        |     |     |   |   |
| worksheet                                       |     |     |   | 7 |
| User applications installation worksheet .      |     |     |   | 8 |
| History installation worksheet                  |     |     |   | 9 |

### Chapter 2. Preparing for a custom

| Chapter 2. Preparing for a custom                   |
|-----------------------------------------------------|
| deployment                                          |
| Acquiring and extracting the installation files 11  |
| Prepare IBM Installation Manager                    |
| Installing IBM Installation Manager 11              |
| Adding offerings to IBM Installation Manager 12     |
| Installing the Installation Startup Kit             |
| Account prerequisites for custom installations 14   |
| Installing and setting up the application server 14 |
| Preparing WebSphere Application Server              |
| Network Deployment for a managed server             |
| deployment                                          |
| Setting an Oracle utility path                      |
| Installing and setting up the database              |
| Database user accounts and connections 18           |
| Preparing an Oracle database                        |
| WebSphere Application Server embedded messaging     |
| configuration                                       |
|                                                     |

| Server messaging bus for InfoSphere MDM         |    |
|-------------------------------------------------|----|
| installation on z/OS                            |    |
|                                                 | 21 |
| Set the locale and character encoding on target |    |
| computers                                       | 22 |

| into a clustered environment                  |    | 25 |
|-----------------------------------------------|----|----|
| Installing on Oracle RAC                      |    | 29 |
| Enabling support for Oracle non-wired driver. |    | 30 |
| Deploying the MDM Native Component feature    | on |    |
| remote Windows server                         |    | 31 |
| Prerequisite checks for custom installations. |    | 32 |

# Chapter 4. Verifying the base installation

|                       |      | <u> </u> |      |      |       |      |      |      |      |     |   |      |
|-----------------------|------|----------|------|------|-------|------|------|------|------|-----|---|------|
| installation          |      |          |      |      |       |      |      |      |      |     |   | 35   |
| Verifying the install | atic | on v     | vith | ı th | ne I  | Fest | C    | lier | nt o | n   |   |      |
| WebSphere Applicat    | tion | n Se     | erve | r.   |       |      |      |      |      |     |   | . 35 |
| Test Client propertie | es . |          |      |      |       |      |      |      |      |     |   | . 36 |
| Installation logs .   |      |          |      |      |       |      |      |      |      |     |   | . 37 |
| Viewing Installat     | ion  | Ma       | ana  | gei  | c lo  | g f  | iles |      |      |     |   | . 37 |
| Viewing the Info      | Spł  | nere     | e M  | DΝ   | /l in | nsta | alla | tio  | n lo | ogs |   | 38   |
|                       |      |          |      |      |       |      |      |      |      |     |   |      |
| Notices and tra       | de   | ma       | ark  | S    |       |      |      |      |      |     |   | 39   |
|                       |      |          |      |      |       |      |      |      |      |     |   |      |
| Index                 |      |          |      |      |       |      |      |      |      |     |   | 45   |
|                       | •    |          | •    | •    | •     | •    | •    | •    | •    | •   | 1 | 70   |
|                       |      |          |      |      |       |      |      |      |      |     |   | 47   |
| Contacting IBM        |      |          |      |      |       |      |      |      |      |     |   | 41   |

# Chapter 1. Overview of custom installation

The scenario in this cookbook leads you through a custom installation of InfoSphere<sup>®</sup> MDM on a WebSphere<sup>®</sup> Application Server cluster with an Oracle database and WebSphere Default Messaging.

**Important:** Before you install the software in this scenario, you review the user accounts, directory structure, system requirements, and other requirements for any installation in the *InfoSphere MDM Installation Guide*. That guide also includes troubleshooting, fix pack, and client installation topics.

**Restriction:** This *limited* scenario does not cover every possible configuration and architecture. For details about other configurations, see the *InfoSphere MDM Installation Guide*. Some sentences mention the DB2 or Microsoft SQL Server databases and are included for reference only. You do not need to install or configure a DB2 or SQL Server database for the scenario that is described in this cookbook.

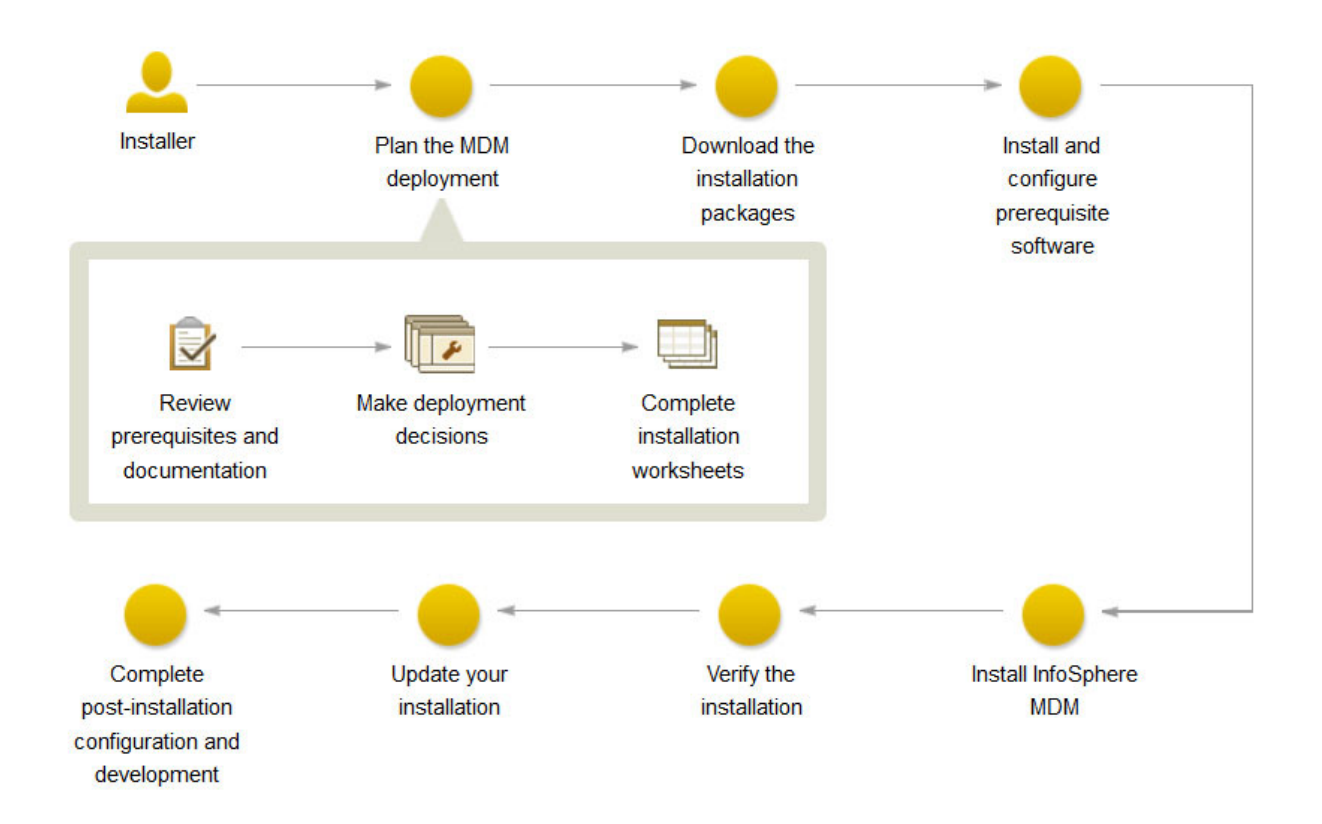

## Scenario: Installing InfoSphere MDM on a WebSphere Application Server cluster, using an Oracle database and WebSphere Default Messaging

Use this scenario as a reference when planning and processing an InfoSphere MDM installation on a WebSphere Application Server cluster. This scenario uses an Oracle database and WebSphere Default Messaging.

This scenario is accomplished through three procedures.

1. Prepare your application server.

- 2. Prepare your Oracle database.
- **3**. Install InfoSphere MDM.

In this scenario, the topology is:

- Machine A:
  - WebSphere Application Server Deployment Manager
  - Oracle client software
  - IBM<sup>®</sup> Installation Manager and InfoSphere MDM
- Machines B, C, and D:
  - WebSphere Application Server managed nodes
  - Oracle client software
- Machine E:
  - Oracle database

## Worksheets for installation and configuration

The installation worksheets list all of the values that you must specify during an InfoSphere MDM installation process. Completing the installation worksheets before you install the components can help you plan your installation, save time, and enforce consistency during the installation and configuration process.

Reuse the worksheets for each runtime environment that you plan to implement. For example, you might have a production environment, a test environment, and a training environment.

Use the worksheets for gathering key details about applications and components, including their base configuration settings that are defined within IBM Installation Manager. Any operational server, user application, or component configuration steps that are required outside of IBM Installation Manager are described in separate individual application or component topics.

## Installation directory worksheet

Use this worksheet to record the root directory of the host on which you want to install InfoSphere MDM.

If you install more runtime environments later, they might not point to the same database as the one used for the initial environment. If you are installing multiple runtime environments, reuse the installation worksheet to define the unique directory values for each environment.

If you are installing on Microsoft Windows:

- You must be running in Administrator mode for IBM Installation Manager to write to the Windows registry. Administrator mode is not used for IBM AIX<sup>®</sup>, Linux, or Solaris.
- On a Microsoft Windows 7 operating system, you must install MDM into a directory that is not virtualized.

Table 1. InfoSphere MDM installation directory worksheet

| Parameter                      | Description                                                                                                    | Your value |
|--------------------------------|----------------------------------------------------------------------------------------------------|------------|
| Use the existing package group | Choose this option if you want the<br>InfoSphere MDM components to be<br>installed into an existing Eclipse shell or<br>directory. You cannot modify the directory<br>name if you choose this option.                                                     |            |
|                                | Do not choose this option if you<br>previously installed other products by<br>using IBM Installation Manager, such as<br>IBM Rational <sup>®</sup> Application Developer.<br>InfoSphere MDM Workbench must be<br>installed into the same package group as |            |
|                                | IBM Rational Application Developer.                                                                                                    |            |
| Create a new package group     | This option is the default setting. IBM<br>Installation Manager creates a default<br>IBM/MDM directory under the root directory<br>that you choose. Or, you can name the<br>directory as you want.                                                        |            |
|                                | For example <i>MDM_INSTALL_HOME/IBM/</i><br>MDM_test or <i>MDM_INSTALL_HOME/IBM/</i><br>MDM_prod                                                                                                    |            |

## Oracle data source worksheet

Use the Oracle data source worksheet to identify parameters for the data source to which your MDM operational server is connecting.

For InfoSphere MDM Standard Edition, all IBM AIX, Linux, or Solaris data source information is stored in an odbc.ini file in the *MDM\_INSTALL\_HOME*/conf directory.

When you define the names for your databases and user accounts, consider giving the associated database instance, user account, and data source configuration the same name. You might also want to include the InfoSphere MDM version in your name. Using this naming convention can help other members of your organization and IBM Software Support understand the mapping between instances, accounts, and databases.

| Parameter          | Description                                                                                                    | Your value |
|--------------------|----------------------------------------------------------------------------------------------------|------------|
| Database type      | Oracle is supported for all InfoSphere MDM editions.                                                                 |            |
| Database host name | Identify the fully qualified address of<br>the host on which the database is<br>installed. The default is localhost. |            |
| Database port      | Identify the database port or use the default port number provided. The Oracle default is 1521.                      |            |

Table 2. Oracle data source worksheet

Table 2. Oracle data source worksheet (continued)

| Parameter                        | Description                                                                                                    | Your value |
|----------------------------------|----------------------------------------------------------------------------------------------------|------------|
| Database user name               | The database user name must have<br>DBA privileges. For Oracle, the DB<br>user name and schema name must be<br>the same.                                                                                                    |            |
|                                  | Restrictions on length and supported<br>characters for user names and<br>passwords are dependent upon any<br>restrictions that might be imposed by<br>your operating system.                                                                                                    |            |
| Database password                | Provide a password for the database user name.                                                                                                    |            |
| Database name                    | Provide the database name.                                                                                                    |            |
| Database home                    | Provide the fully qualified directory<br>where the database is installed. For<br>example:                                                                                                    |            |
|                                  | <pre>Windows: C:\App\oracle\product\ 11.2.0\db_1</pre>                                                                                                    |            |
|                                  | <pre>IBM AIX, Linux, or Solaris:<br/>/home/mdm/oracle/product/11.2.0/<br/>db_1</pre>                                                                                                    |            |
| Installing MDM Database manually | If you are planning to install the<br>physical MDM database manually,<br>you can select the <b>Extract scripts for</b><br><b>manual database installation</b> option.<br>The installation application will<br>extract the scripts that enable you to<br>complete manual installation. |            |
|                                  | Virtual MDM tables are installed even if this option is selected.                                                                                                    |            |
|                                  | This option is only available when<br>the MDM database is being installed<br>alone, without any other components.                                                                                                    |            |
| Tablespace names                 | If you have created your tablespaces<br>ahead of time, then you must take<br>note of their names so that you can<br>specify them in the installation<br>application. The following<br>tablespaces are required (default<br>names are in parentheses):                                 |            |
|                                  | • 4K tablespace (TBS4K)                                                                                                    |            |
|                                  | • 8K tablespace ( <i>TBS8K</i> )                                                                                                    |            |
|                                  | • 16K tablespace ( <i>TBS16K</i> )                                                                                                    |            |
|                                  | IndexSpace (INDEXSPACE)                                                                                                    |            |
|                                  | • EME tablespace (EMESPACE1)                                                                                                    |            |
|                                  | • PME tablespace (EMESPACE2)                                                                                                    |            |
|                                  | LongSpace (LONGSPACE)                                                                                                    |            |

# WebSphere Application Server installation worksheet

Use the IBM WebSphere Application Server configuration worksheet to identify parameters for the application server that is used to host your MDM operational server.

| Parameter                                           | Description                                                                                                    | Your value |
|-----------------------------------------------------|----------------------------------------------------------------------------------------------------|------------|
| Deployment type                                     | Specify the deployment type and note the IBM WebSphere Application Server profile name. Your options are <b>Network Deployment Edition</b> or <b>Base Edition (unmanaged)</b> .                                                                                                    |            |
|                                                     | Network Deployment is used for server or cluster<br>installations. A base deployment is typically used<br>in workstation or demonstration installations.                                                                                                    |            |
|                                                     | If you choose Network Deployment, the installer<br>runs a sequence of commands against the IBM<br>WebSphere Application Server deployment<br>manager process to configure application servers<br>and deploy applications. The deployment<br>manager and node agents must be configured and<br>running before the deployment can proceed. For<br>example, use a profile name of Dmgr01. |            |
|                                                     | If you select Network Deployment, the installer<br>can also run against an IBM WebSphere<br>Application Server cluster. The installation<br>program automatically detects the cluster. If the<br>cluster is configured, the default is to deploy the<br>applications on a cluster. You can select to deploy<br>the applications on a single server instead.                            |            |
| IBM WebSphere<br>Application Server home            | Specify the fully qualified directory in which IBM<br>WebSphere Application Server is installed. The<br>default on Linux and UNIX is<br>/opt/IBM/WebSphere/AppServer. The default on<br>Microsoft Windows is C:\Program Files<br>(x86)\IBM\WebSphere\AppServer.                                                                                                    |            |
| IBM WebSphere<br>Application Server profile<br>home | If you are using a base deployment, specify the<br>fully qualified path of the application server<br>profile home directory. The default on Linux and<br>UNIX is /opt/IBM/WebSphere/AppServer/profiles.<br>The default on Microsoft Windows is C:\Program<br>Files (x86)\IBM\WebSphere\AppServer\profiles.                                                                             |            |
| Federate into an existing<br>Deployment Manager     | If you want to federate a newly created managed<br>node into an existing deployment manager, select<br>the <b>Federate into an existing Deployment</b><br><b>Manager</b> option.                                                                                                    |            |
| Deployment Manager<br>profile name                  | Provide the deployment manager profile name.<br>Ensure that the name is not already in use. This is<br>only applicable if the deployment type is Network<br>Deployment and the <b>Federate into an existing</b><br><b>Deployment Manager</b> option is selected.                                                                                                    |            |
| Deployment Manager profile home                     | Specify the fully qualified path of the deployment manager profile home directory.                                                                                                    |            |

Table 3. IBM WebSphere Application Server installation worksheet

Table 3. IBM WebSphere Application Server installation worksheet (continued)

| Parameter                             | Description                                                                                                    | Your value |
|---------------------------------------|----------------------------------------------------------------------------------------------------|------------|
| Host name                             | Identify the fully qualified address of the host on<br>which IBM WebSphere Application Server is<br>installed. The default is localhost.                                                                                                    |            |
| SOAP port                             | Identify the SOAP port of the deployment<br>manager on the remote computer, if you are using<br>remote deployment. The default is 8879.                                                                                                    |            |
| User name                             | Identify the IBM WebSphere Application Server<br>user name. The user must have administrative<br>privileges.                                                                                                    |            |
| Password                              | The IBM WebSphere Application Server user password.                                                                                                    |            |
| Cell                                  | Specify the IBM WebSphere Application Server cell where you want to deploy InfoSphere MDM.                                                                                                    |            |
|                                       | If you have IBM WebSphere Application Server<br>already installed and configured, you can click<br><b>Retrieve Host Details</b> during the installation<br>process and have IBM Installation Manager<br>retrieve the information for Cell, Node, and<br>Server. |            |
| Node                                  | Specify the IBM WebSphere Application Server cell where you want to deploy InfoSphere MDM.                                                                                                    |            |
|                                       | After you select the cell in IBM Installation<br>Manager, all of the nodes within that cell are<br>available in the list.                                                                                                    |            |
| Server                                | Specify the server where you want to deploy InfoSphere MDM.                                                                                                    |            |
|                                       | After you select the node in IBM Installation<br>Manager, all of the servers that are available for<br>that node show in the list.                                                                                                    |            |
|                                       | If you want to create a new server for<br>deployment, you can specify the new name on the<br>configuration panel and it is created in IBM<br>WebSphere Application Server during the<br>installation process.                                                   |            |
| Managed node profile<br>name          | Provide the managed node profile name. Ensure<br>that the name is not already in use. This is only<br>applicable if the deployment type is Network<br>Deployment.                                                                                               |            |
| Managed node profile<br>home          | Specify the fully qualified path of the managed node profile home directory.                                                                                                    |            |
| Install MDM application<br>on cluster | If you have an existing WebSphere Application<br>Server cluster, this option is available on the<br>configuration panel. Select this option if you want<br>to install the InfoSphere MDM application in a<br>clustered environment.                             |            |
| Cluster                               | If you are installing in a clustered environment, select the cluster where you want to deploy your applications.                                                                                                    |            |

# InfoSphere MDM application configuration worksheet

Use the application configuration worksheet to identify parameters for the MDM operational server.

The parameters that are listed in the following table equate to prompts or fields that you see in IBM Installation Manager on the Application Configuration panel.

Table 4. MDM application installation worksheet

| Parameter                               | Description                                                                                                    | Your value |
|-----------------------------------------|----------------------------------------------------------------------------------------------------|------------|
| MDM application name                    | Specify the name of the MDM<br>operational server. This name is used<br>in IBM WebSphere Application<br>Server. The default is E001.                                                                                                    |            |
| MDM user name                           | Specify the user name that this<br>instance of InfoSphere MDM will use<br>to log into the MDM client<br>applications and user interfaces.<br><b>Note:</b> This user is not the WebSphere<br>Application Server admin user who<br>administers the InfoSphere MDM<br>instance, and does not need to match<br>that user name.                                           |            |
| MDM user password                       | Specify the password for the MDM user.                                                                                                    |            |
| RMI port                                | Specify the port on which the Remote<br>Method Invocation (RMI) registry<br>service listens for connections from<br>other services. In a clustered<br>environment, all nodes must use the<br>same RMI port to communicate. The<br>default is 9999.<br><b>Note:</b> The MDM operational server<br>uses RMI to receive and send<br>transaction requests and responses. |            |
| Matching style                          | Specify whether you want to use a probabilistic or deterministic matching style.                                                                                                    |            |
| Enable multiple time zone<br>deployment | Select this option if your application<br>is running across different time<br>zones, or your data has time-sensitive<br>values under different time zones.                                                                                                    |            |
| Default time zone                       | Select the client default time zone<br>from the list. If a time zone is not<br>specified, the application server time<br>zone is used.                                                                                                    |            |
| Messaging                               | Specify the messaging type for your<br>implementation.<br>If you want to use the internal<br>WebSphere messaging, select IBM<br>WebSphere Default Messaging.<br>Most virtual MDM configurations<br>will select IBM WebSphere Default<br>Messaging and install the Message<br>Brokers feature.                                                                        |            |

## User applications installation worksheet

Use this worksheet to record parameters for the user applications that you are planning to install.

Reuse this worksheet for each user application or note any differences between applications in the worksheet.

| Parameter                                     | Description                                                                                                    | Your value |
|-----------------------------------------------|----------------------------------------------------------------------------------------------------|------------|
| Deployment type                               | Specify whether your IBM<br>WebSphere Application Server<br>deployment is Base or Network.<br>Network deployment is used for<br>server or cluster installations. A base<br>deployment is typically used in<br>workstation or demonstration<br>installations.                                                                         |            |
| IBM WebSphere Application Server profile home | If you are using a base deployment,<br>specify the fully qualified path of the<br>application server profile home<br>directory. The default is<br>/opt/IBM/WebSphere/AppServer/<br>profiles                                                                                                    |            |
| Host name                                     | Specify the name of the IBM<br>WebSphere Application Server where<br>the MDM operational server server is<br>deployed.                                                                                                    |            |
| SOAP port                                     | Specify the port number for the MDM operational server or use the default of 8879.                                                                                                    |            |
| User name                                     | Specify the administrative user name for this application.                                                                                                    |            |
| Password                                      | Specify the administrative user password.                                                                                                    |            |
| Cell                                          | Specify the IBM WebSphere<br>Application Server cell where you<br>want to deploy the application. If<br>you have IBM WebSphere<br>Application Server already installed<br>and configured, click <b>Retrieve Host</b><br><b>Details</b> during the installation<br>process to retrieve the information<br>for Cell, Node, and Server. |            |
| Node                                          | Specify the IBM WebSphere<br>Application Server node where you<br>want to deploy the application.                                                                                                    |            |
| Server                                        | Specify the IBM WebSphere<br>Application Server server or servers<br>where you want to deploy the<br>application.                                                                                                    |            |

Table 5. User application installation worksheet

Table 5. User application installation worksheet (continued)

| Parameter                          | Description                                                                                                    | Your value |
|------------------------------------|----------------------------------------------------------------------------------------------------|------------|
| Install MDM application on cluster | If you have an existing WebSphere<br>Application Server cluster, this option<br>is available on the configuration<br>panel. Select this option if you want<br>to install InfoSphere MDM<br>application in a clustered<br>environment. |            |
| Cluster                            | If you are installing in a clustered<br>environment, select the cluster where<br>you want to deploy your<br>applications.                                                                                                    |            |

## History installation worksheet

Use this worksheet to record parameters for your history trigger configuration.

History triggers are used by physical MDM operational servers.

There are two sets of triggers that generate data for physical MDM database history tables. The first set is for the core and domain tables. The second set is for the configuration management tables. Each set consists of history triggers and delete triggers.

| Parameter | Description                                                                                                    | Your value |
|-----------|----------------------------------------------------------------------------------------------------|------------|
| Industry  | Specify the industry type that is<br>supported in this implementation.<br>You can specify only one type.                                                                       |            |
|           | There are four supported industry<br>types. Each option installs the code<br>tables and data for that industry<br>type.                                                        |            |
|           | <ul> <li>Insurance - Choose this option for<br/>lines of business such as Life,<br/>Health, Annuities, Pensions,<br/>Property and Casualty, and others.</li> </ul>             |            |
|           | <ul> <li>Banking - Choose this option for<br/>lines of business such as Retail<br/>Banking, Commercial Banking,<br/>Credit Cards, Loans, and others.</li> </ul>                |            |
|           | • Telecommunication - Choose this<br>option for lines of business such as<br>Wireless, Cable Television, Satellite<br>Television, Internet, Telephone<br>Services, and others. |            |
|           | • Manufacturing - Choose this<br>option for lines of business such as<br>Precision Tools, Aerospace,<br>Electrical, Heating, Mechanical,<br>and others.                        |            |

Table 6. History installation worksheet

Table 6. History installation worksheet (continued)

| Parameter                     | Description                                                                                                    | Your value |
|-------------------------------|----------------------------------------------------------------------------------------------------|------------|
| History triggers              | <ul> <li>There are three history trigger options. You can specify only one.</li> <li>None. Choose this option if you do not want to install any triggers. Choosing this option prevents history from being stored in the database.</li> <li>Simple. Choose this option to install only the update triggers. When a record is updated in the database, a copy of that record (before the update) is added to the history table. Past versions of the record are stored in the history table.</li> <li>Compound. Choose this option if you want to install both insert and update triggers. When a record is added to the database, or when a record is updated in the database, a copy of the record stored in the history table.</li> <li>Compound. Choose this option if you want to install both insert and update triggers. When a record is added to the database, a copy of the record is added to the database, or when a record is updated in the database, a copy of the record is added to the history table. Copies of both the current and past versions of the record are stored in the history table.</li> </ul> |            |
| Case sensitive searches       | By default, name searches for<br>contracts, products, and categories<br>are not case-sensitive. Check the<br><b>Enable case-sensitive searches</b> check<br>box only if you want to place<br>case-sensitive restrictions on your<br>searches.<br>Once this feature is activated,<br>database objects are created and you<br>cannot deactivate the option.                                                                                                    |            |
| Code table languages          | Translated code table values used for<br>predefined lists and error messages<br>are included with the physical MDM<br>operational server.<br>English is the default language.                                                                                                    |            |
| Application resource language | Specify the corresponding language translations for the user interface to install.                                                                                                    |            |

# Chapter 2. Preparing for a custom deployment

Before you install InfoSphere MDM, make sure that you complete the planning steps and meet the prerequisites.

#### About this task

- Review the readme file for system requirements and potential issues that might affect your installation.
- Read the release notes for information about supported product features or enhancements to the release.
- Review and complete the installation worksheets.
- Set up your installation media.
- Use a different database user for each deployment of the offering.

In addition to these general prerequisites, there are other specific prerequisite tasks for installing InfoSphere MDM. These tasks are outlined in the following topics.

## Acquiring and extracting the installation files

The installation media for installing InfoSphere MDM is available as downloadable installation image files.

#### About this task

Use the Download IBM InfoSphere Master Data Management page to help determine the parts that you need for your licensed edition and version. Use the information in the system requirements topic to determine the supported versions for WebSphere Application Server and fix packs.

**Important:** Before you begin installing InfoSphere MDM, ensure that you have downloaded all of the latest installation packages and fix packs required for your licensed edition and version.

#### Procedure

To obtain installation image files from IBM Passport Advantage<sup>®</sup>, download and extract the files into a directory called MDM. When you extract the files, they will be placed into a folder structure that reflects the parts that you have downloaded.

#### **Prepare IBM Installation Manager**

All components of the InfoSphere MDM editions are installed by using IBM Installation Manager.

IBM Installation Manager uses defined repositories to determine what packages are available for you to install. These repositories point to your installation media.

Offerings must be manually added to the IBM Installation Manager repositories.

## Installing IBM Installation Manager

Use this procedure if IBM Installation Manager is not installed.

#### About this task

Do not install IBM Installation Manager in admin mode.

#### Procedure

- 1. From the Passport Advantage page for your InfoSphere MDM version and edition, download the IBM Installation Manager package.
- 2. Extract the compressed file.
- 3. From a command prompt, run the command to install in non-admin mode:
  - On Microsoft Windows systems: userinst.exe
  - On Linux, AIX, or Solaris systems: userinst
- 4. Complete the installation wizard.

#### What to do next

Continue with adding offerings to IBM Installation Manager.

## Adding offerings to IBM Installation Manager

Use this procedure to add InfoSphere MDM to the list of offerings that are installed by IBM Installation Manager.

#### Before you begin

Make sure that you installed IBM Installation Manager and that you did not install it in admin mode.

#### Procedure

- 1. Start IBM Installation Manager.
- 2. Click **File** > **Preferences**.

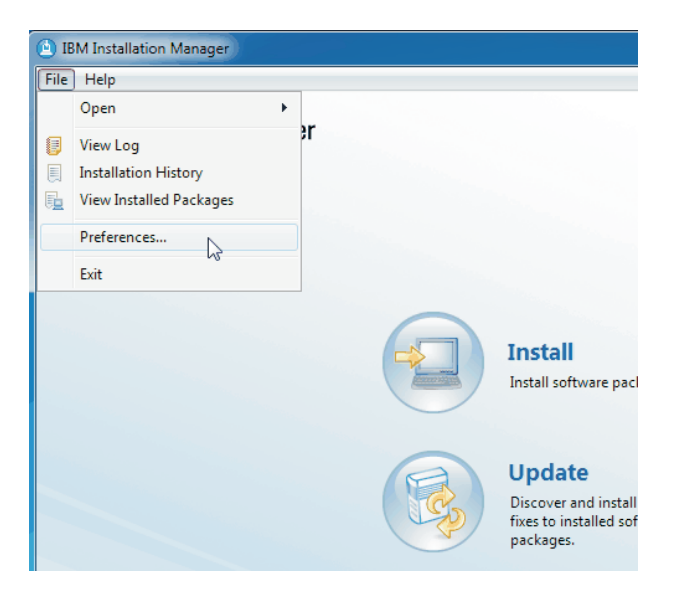

- 3. On the Preferences dialog, select **Repositories** > **Add Repository**.
- 4. On the Add Repository dialog, click Browse.
- 5. Locate and select the InfoSphere MDM packages that you want to install. For example, *download\_path/MDM/disk1/diskTag.ini*.

| IBM Installation Manager           |                                     |                                             | and the second second             | - • ×                    |
|------------------------------------|-------------------------------------|---------------------------------------------|-----------------------------------|--------------------------|
| File Help                          |                                     |                                             |                                   |                          |
| Preferences                        | uger -                              |                                             |                                   | ×                        |
| type filter text                   | Repositories                        |                                             | ⇔ ◄ ⇔ ◄                           | •                        |
| Repositories<br>Appearance         | Repositories:                       |                                             |                                   |                          |
| Files for Rollback                 | Location                            |                                             | Connection Add <u>R</u> epository |                          |
| ▷ Help<br>▷ Internet               | pository                            |                                             | Edit Repository                   |                          |
| Passport Advan<br>Updates Add a re | pository                            |                                             | Remo <u>v</u> e Repositor         | Y                        |
| Specify a                          | a repository and add to the reposit | ory preference list.                        | Move Up                           |                          |
| Repositon                          | Select a Repository                 |                                             |                                   |                          |
|                                    | Computer                            | Local Disk (C:)      Builds      MDM      M | disk1 🕨 👻 🍫 Search dis            | k1 🔎                     |
|                                    | Organize 👻 New folder               |                                             |                                   | :≕ ▼ 🗔 🔞                 |
|                                    | 👉 Favorites                         | Name                                        | Date modified Type                | Size                     |
|                                    |                                     | Idocumentation                              | 01/05/2014 9:24 AM File folder    |                          |
|                                    | 🔚 Libraries                         | 🐌 installer_aix_gtk_ppc                     | 01/05/2014 9:24 AM File folder    |                          |
|                                    |                                     | 腸 installer_linux_gtk_ppc                   | 01/05/2014 9:25 AM File folder    |                          |
|                                    | 🖳 Computer                          | 퉳 installer_linux_gtk_s390                  | 01/05/2014 9:25 AM File folder    |                          |
|                                    | 🚢 Local Disk (C:)                   | 鷆 installer_linux_gtk_x86                   | 01/05/2014 9:25 AM File folder    |                          |
|                                    | 🙀 e (\\tlbgsa.ibm.com               | 퉳 installer_linux_gtk_x86_64                | 01/05/2014 9:26 AM File folder    |                          |
|                                    |                                     | 길 installer_solaris_gtk_sparc               | 01/05/2014 9:26 AM File folder    | E                        |
| []                                 | 👊 Network                           | 퉬 installer_win32_win32_x86                 | 01/05/2014 9:27 AM File folder    |                          |
| 0                                  |                                     | installer_win32_win32_x86_64                | 01/05/2014 9:27 AM File folder    |                          |
|                                    |                                     | 퉬 launchpad                                 | 01/05/2014 9:27 AM File folder    |                          |
|                                    |                                     | 퉬 md                                        | 01/05/2014 9:27 AM File folder    |                          |
|                                    |                                     | 🕌 toc                                       | 01/05/2014 9:27 AM File folder    |                          |
|                                    |                                     | 🗏 diskTag                                   | 30/04/2014 10:37 INF File         | 1 KB 👻                   |
| TDM                                | File nar                            | me: diskTag                                 | ✓ repository.                     | config;diskTag.inf;*.j ▼ |
| <u></u>                            |                                     |                                             | Open                              | Cancel                   |
|                                    |                                     |                                             |                                   |                          |

- 6. Add any additional offerings, such as the Installation Startup Kit, IBM WebSphere Application Server, IBM DB2<sup>®</sup>, or InfoSphere MDM Workbench.
- 7. On the Add Repository dialog, click OK.
- 8. On the Preferences dialog, click **OK**.

#### What to do next

Continue with preparing for and installing the MDM operational server and applications.

## Installing the Installation Startup Kit

Install the Installation Startup Kit before you begin preparing your environment for installation.

#### About this task

The Installation Startup Kit contains scripts that are used to create databases and profiles that are needed to prepare your installation environment. The kit also includes a command line prerequisite checking tool that can help you to know when your environment is ready to begin the installation.

#### Procedure

- 1. Start IBM Installation Manager.
- 2. Add the Installation Startup Kit offering to the IBM Installation Manager repositories
  - a. Open IBM Installation Manager.

- b. Select File > Preferences....
- c. From the Repositories panel, choose Add Repository.
- d. Click **Browse** and navigate to the location of the Installation Startup Kit package directory (*MDM\_INSTALL\_HOME\StartupToolkit*. Select disk1.inf and click **OK**.
- 3. On the IBM Installation Manager home screen, click Install.
- 4. On the Install Packages panel, select **IBM MDM Operational Server Installation Startup Kit** and click **Next**.
- 5. Continue through the panels, selecting the default package group and installation packages.
- 6. Click Install.
- 7. Click Finish when the installation is complete and close IBM Installation Manager.

#### Results

The Installation Startup Kit scripts and files are extracted to the directory that you define as the *STARTUPKIT\_INSTALL\_HOME*.

#### What to do next

You can use the Installation Startup Kit scripts and files to help you to prepare your database and application server.

## Account prerequisites for custom installations

Before you begin a custom installation, you must have certain account prerequisites in place.

- You must be logged on with an account that owns the IBM WebSphere Application Server directories and binary files. The database JDBC drivers must be accessible by this account. The instructions in the preparation topics assume that you are doing the installation locally on the server.
- Install InfoSphere MDM as a non-root user:
  - For IBM WebSphere Application Server, use the wasadmin ID.
  - A different database user and schema must exist for each deployment of InfoSphere MDM. Different databases for each deployment are not required.
  - When you install on IBM WebSphere Application Server, ensure that no server named *server* or cluster named *cluster* is being used on IBM WebSphere Application Server. The names *server* and *cluster* are used by the InfoSphere MDM installation.

## Installing and setting up the application server

If you are planning to install InfoSphere MDM by performing a custom installation, you must prepare an application server before you begin the installation process.

InfoSphere MDM components run inside WebSphere Application Server. The application server provides infrastructure for component-to-component communication, authentication, and logging.

You can choose to prepare a new application server or reuse an existing application server.

Review these prerequisites before you prepare the application server for InfoSphere MDM installation.

- Ensure that you installed any prerequisite software and that the correct environment is set up.
- Set the database utility for DB2 or Oracle to your system path. Microsoft SQL Server does not require this step.

- Review the application server configuration worksheet to understand the basic parameters that are requested during the installation process. Completing the worksheet ensures that you have the basic information necessary to complete the installation. For multiple instances, copy the worksheet and prepare a separate worksheet for each deployment.
- Use the wasadmin ID when you prepare the application server.
- Ensure that you set up the WAS\_HOME and the JAVA\_HOME Java<sup>™</sup> path for IBM WebSphere Application Server.
- Ensure that there is no server named *server* or cluster named *cluster*.

**Important:** For custom installations, you must have the WebSphere Application Server deployment manager (Dmgr) JVM Heap size arguments set to 512MB and 1024MB. This is especially important if you plan to install the Product Maintenance UI. To increase the heap size:

- 1. Open the WebSphere Application Server Integrated Solutions Console and go to **System** Administration > Deployment Manager.
- 2. Under Server Infrastructure, expand Java and Process Management, then click Process definition.
- 3. Under Additional Properties, click Java Virtual Machine.
- 4. Set the Initial heap size to 512 MB and the Maximum heap size to 1024 MB.
- 5. Click OK, save your changes, and synchronize your changes with the nodes.

# Preparing WebSphere Application Server Network Deployment for a managed server deployment

Set up IBM WebSphere Application Server Network Deployment for a managed server deployment.

#### About this task

This procedure assumes that you have IBM WebSphere Application Server already installed.

#### Procedure

- 1. Create a deployment manager (dmgr).
  - a. Open a command prompt and browse to your IBM WebSphere Application Server installation directory.
  - b. At the command-line prompt, run this command from the WAS\_HOME\bin directory:

For Microsoft Windows: manageprofiles.bat -create -profileName *dgmrName* -profilePath *WAS\_PROFILE\_HOME\dmgrName* -templatePath *WAS\_HOME\*profileTemplates\management -serverType DEPLOYMENT\_MANAGER -enableAdminSecurity true -adminUserName *userName* -adminPassword *password* 

For Linux or UNIX: manageprofiles.sh -create -profileName *dgmrName* -profilePath *WAS\_PROFILE\_HOME/dmgrName* -templatePath *WAS\_HOME/*profileTemplates/management -serverType DEPLOYMENT\_MANAGER -enableAdminSecurity true -adminUserName *userName* -adminPassword *password* 

- 2. Start the deployment manager by running this command from the WAS\_HOME\bin directory: Microsoft Windows: startManager.bat -profileName dmgrProfileName or Linux and UNIX: startManager.sh -profileName dmgrProfileName
- 3. Find out which ports are assigned for the deployment manager.
  - a. Open the profiles/dmgrProfileName/logs/AboutThisProfile.txt file.
  - b. Find the entry for the Management SOAP connector port and make note of this number.
  - **c**. Find the entry for the Integrated Solutions Console (admin console) port and make note of this number.
- 4. Create a node that is attached to the deployment manager by running this command from the *WAS\_HOME*\bin directory:

For Microsoft Windows: manageprofiles.bat -create -profileName profileName -profilePath WAS\_PROFILE\_HOME\profileName -templatePath WAS\_HOME\profileTemplates\managed -hostName hostName -nodeName NodeName -cellName cellName -dmgrHost dmgrHost -dmgrPort dmgrPort -dmgrAdminUserName userName -dmgrAdminPassword password

For Linux or UNIX: manageprofiles.sh -create -profileName *profileName* -profilePath *WAS\_PROFILE\_HOME/profileName* -templatePath *WAS\_HOME/profileTemplates/managed* -hostName *hostName* -nodeName *NodeName* -cellName *cellName* -dmgrHost *dmgrHost* -dmgrPort *dmgrPort* -dmgrAdminUserName *userName* -dmgrAdminPassword *password* 

Where:

- *nodeProfileName* is name of the node.
- username is the user you specified in step 1.
- password is the password you specified in step 1.
- *dmgrPort* is the management SOAP connector port number from step 3b.
- 5. Start the node by running this command from the WAS\_HOME\bin directory: Microsoft Windows: startNode.bat -profileName nodeProfileName or Linux and UNIX: startNode.sh -profileName nodeProfileName
- **6**. Open IBM WebSphere Application Server Integrated Solutions Console and enable node synchronization.
  - a. Open a browser and go to https://localhost:port/ibm/console. The port number is the Integrated Solutions Console port number from step 3c.
  - b. If you encounter a warning that states that the connection is not trusted, you can ignore the message or add an exception as necessary for your browser.
  - c. Log in using the credentials from step 1.
  - d. Browse to System administration > Console Preferences.
  - e. Select Synchronize changes with Nodes and click Apply.
- 7. Set the database driver path in the Integrated Solutions Console.
  - a. Go to Environment > WebSphere variables.
  - b. For each of the driver path entries that are named for your database type, click the entry. For example: DB2\_JDBC\_DRIVER\_PATH, ORACLE\_JDBC\_DRIVER\_PATH, or MICROSOFT\_JDBC\_DRIVER\_PATH.
  - c. Enter the path to the parent directory of your database client installation directory and click OK.

**Tip:** Replace single slashes with double slashes. For example, if the path is C:\IBM\SQLLIB, then enter C:\\IBM\SQLLIB.

• For Oracle, use use ORACLE\_HOME/jdbc/lib.

| WebSphere. software                                                                                                    | Welcome mdmadmin Help   Logout IBM                                                                                                    |
|----------------------------------------------------------------------------------------------------|----------------------------------------------------------------------------------------------------|
| View: All tasks                                                                                                    | WebSphere Variables                                                                                                    |
| Welcome     Guided Activities     Servers     Applications                                                                                                    | WebSphere Variables > ORACLE_JDBC_DRIVER_PATH<br>Use this page to define substitution variables. Variables specify a level of indirection for some system-defined values,<br>such as file system root directories. Variables have a scope level, which is either server, node, cluster, or cell. Values<br>at one scope level can differ from values at other levels. When a variable has conflicting scope values, the more<br>granular scope value overrides values at greater scope levels. Therefore, server variables override node variables,<br>which override cluster variables, which override cell variables. |
| • Services                                                                                                    | Configuration                                                                                                    |
| + Resources                                                                                                    |                                                                                                    |
| Security                                                                                                    |                                                                                                    |
| Environment                                                                                                    | General Properties                                                                                                    |
| <ul> <li>Virtual hosts</li> <li>Update global Web server plug-in cc</li> <li>WebSphere variables</li> <li>Shared libraries</li> <li>SIP application routers</li> <li>Replication domains</li> <li>Naming</li> <li>OSGi bundle repositories</li> <li>System administration</li> <li>Users and Groups</li> </ul> | Name ORACLE_JDBC_DRIVER_PATH Value u03/app/oracle/jdbc/lib/ojdbc6.; Description The directory that contains the JDBC driver.                                                                                                    |
| Monitoring and Tuning                                                                                                    | Apply OK Reset Cancel                                                                                                    |
|                                                                                                    | Appy or need ouncer                                                                                                    |

d. Select Save directly to the master configuration.

## Setting an Oracle utility path

If you are using an Oracle database, you must set the database utility to your system path.

#### Procedure

At the command line, add the Oracle database utilities to the PATH variable on your system. For example:

export ORACLE\_HOME=ORACLE\_HOME
export PATH=\$ORACLE HOME/bin:\$PATH

#### What to do next

You can also add the export lines to your user profile.

## Installing and setting up the database

Prepare your database to support a custom installation of InfoSphere MDM. You must complete this procedure if you are running a custom installation.

#### About this task

When you define names for your databases and user accounts, consider giving the associated database instance, user account, and data source configuration the same name. You might also want to include the InfoSphere MDM version in the name. For example, you might name each of these elements mdmprod\_113 for the production database. Using this naming convention can help other members of your organization and IBM Software Support understand the mapping between instances, accounts, and databases.

#### Procedure

1. Complete the applicable database worksheets that are listed as related reference.

- 2. Install the database software and create database user accounts with appropriate permissions. Use the documentation provided by the database vendor to complete your installation. Review the database user accounts topic before installing the database software.
- **3**. Optionally, install the Installation Startup Kit. This toolkit provides scripts that you can use to create the MDM database, but is not mandatory.

**Note:** If you do not install the Installation Startup Kit, then the installation application will display a warning during InfoSphere MDM installation.

- 4. Create the MDM database using one of the following methods:
  - Run the Installation Startup Kit script that is applicable to your database type. The scripts automatically create the appropriate table spaces, buffer pools, and encoding specifications that are required for your InfoSphere MDM edition. For details about some of these settings, see the related reference topics.
  - Manually create the database using another method.

**Note:** For details about the required database configuration and settings, see the related reference topics.

#### Database user accounts and connections

All installations require at least one database user account.

To bootstrap the database (which is typically done during installation), process an upgrade, define new entity types, or create implementation-defined segments, the database user account must have certain permissions. This primary user account must have permission to:

- Create table and drop table
- Create index and drop index
- Select, insert, update, and delete

After the database is bootstrapped and entity types and implementation-defined segments are configured, you can opt to restrict the user account if required. A restricted user account has only select, insert, update, and delete permissions.

Consider configuring a one-to-one relationship between the database user and the database so that users do not have access to multiple databases. This model provides a security layer that can prevent one database user from dropping the tables of another.

Record the database user account credentials; you need this information to complete the installation.

The database connection count is the sum of connections that are used by the operational server and by any entity managers that you plan to use. Some operational server or InfoSphere MDM Workbench processes also require more database connections, which are closed when the process is completed. Allow more connections for these processes in your configuration.

## Preparing an Oracle database

Set up an Oracle database before beginning an installation of InfoSphere MDM.

#### Before you begin

- These steps assume that the database has already been installed.
- Optionally, install the Installation Startup Kit.
- To create the MDM database, you must be logged in to Oracle with the database administrator user account that you created when you installed Oracle.
- To install InfoSphere MDM with Oracle, your database user name and schema name must be the same.

#### Procedure

- 1. Verify that your character set is UTF-8. If it is not, create your database by using this command: CREATE DATABASEdname...CHARACTER SET AL32UTF8
- Set the character length semantics for Unicode. The variable NLS\_LANG\_SEMANTICS must be set to CHAR (the default setting is BYTE). Run this command: ALTER SYSTEM SET NLS\_LENGTH\_SEMANTICS=CHAR SCOPE=BOTH
- **3.** If you are using a non-wire connect driver with an Oracle client, you must set the NLS\_LANG variable for the user that is connecting to the operational server. Set the variable to NLS\_LANG=AMERICAN\_AMERICA.AL32UTF8

**Important:** The remaining steps in this procedure are **optional**. If you do not wish to manually create the tablespaces, then you can skip the following steps, in which case the installation application will automatically create the tablespaces during installation.

- 4. Modify the create\_schema\_ora.sql script that is provided in the Installation Startup Kit.
  - a. Go to *STARTUPKIT\_INSTALL\_HOME*/CoreData/Full/Oracle/Standard/ddl/ directory (where *STARTUPKIT\_INSTALL\_HOME* is the location of the installed kit).
  - b. Open the create\_schema\_ora.sql file in a text editor. The file contains the following variables that must be replaced with appropriate values:
  - c. If the database is being created on Microsoft Windows, replace the *<TABLESPACE\_LOCATION>* variable with the location of the table spaces. The location value should follow the syntax *<ORACLE\_HOME>*\*<DBNAME>*

**Attention:** If you are creating a database on Microsoft Windows, you must also change all forward slash characters (/) in file paths to backslash characters (\).

- d. In the *<ORACLE\_HOME* >/oradata folder, create an empty subfolder with a name that matches your *<*DBNAME> value.
- e. Set up the table space names:
  - To use the default table space values, replace the variables in the create\_schema\_ora.sql script with values as described at the top of the script. Variables are enclosed in angle brackets < >:
    - *<DBNAME>* The database name.
    - *<NEWPASSWORD>* The password for the database.
    - <*INDEX\_SPACE>* The table space name for index data. The installation application expects the value to be IDXSPACE.
    - *<LONG\_SPACE>* The table space name for CLOB and XML data types. The installation application expects the value to be LOBSPACE.
    - *<TABLE\_SPPMD>* The table space name for Probabilistic Matching Engine user table data. The installation application expects the value to be EMESPACE1.
    - *<TABLE\_SPPMI>* The table space name for Probabilistic Matching Engine index data. The installation application expects the value to be EMESPACE2.
    - *<TABLE\_MDS4K>* The table space name for 4K user table data. The installation application expects the value to be TBS4K.
    - <TABLE\_SPACE> The table space name for 8K user table data. The installation application expects the value to be TBS8K.
    - *<TABLE\_SPMDS>* The table space name for 16K virtual MDM user table data. The installation application expects the value to be TBS16K.
  - To use customized table space names:
    - 1) Create a database that uses your custom table space names.
    - **2)** Create or edit an InfoSphere MDM installation input response file and modify the table space name variables so that your custom table space names are mapped to the InfoSphere MDM installer:

```
<data key='user.L2.long.space.ora,com.ibm.mdm.advanced' value='LOBSPACE'/>
<data key='user.L2.index.space.ora,com.ibm.mdm.advanced' value='IDXSPACE'/>
<data key='user.L2.eme.sppmd.space,com.ibm.mdm.advanced' value='EMESPACE1'/>
<data key='user.L2.eme.sppmi.space,com.ibm.mdm.advanced' value='EMESPACE2'/>
```

**Attention:** InfoSphere MDM provides sample installation input response files that you can modify to define customized table spaces. For more information about the sample input response files, see Silent installation .

- 3) Start the InfoSphere MDM installer in either GUI mode or silent mode, including the following argument in the startup command so that the installer uses parameters from your modified input response file: IBMIM -input ./mdm\_input.res (where mdm\_input.res is the name of the silent input response file).
- 5. Run the script create\_schema\_ora.sql to create the Oracle schema.

#### What to do next

If you omit the execution of the create\_schema\_ora.sql script, then you must alter the Oracle database system:

- Inside the create\_schema\_ora.sql script, make sure that the ALTER SYSTEM SET open\_cursors statement is set as ALTER SYSTEM SET open\_cursors = 1500 SCOPE=BOTH;
- Verify that the grants are done specifically as GRANT CREATE SEQUENCE TO SCHEMA;, replacing SCHEMA with the schema name.
- Configure the Oracle CURSOR\_SHARING property to CURSOR\_SHARING=FORCE.

# Preparing your Oracle database to use InfoSphere MDM in a clustered environment

Set up your Oracle database to support installing InfoSphere MDM in a clustered environment.

#### Procedure

- 1. Install the Oracle client on every machine.
- 2. Point the TNS entry to the database server machine.
- **3**. Create an ORACLE\_JDBC\_DRIVER\_PATH WebSphere Application Server environment variable that points to the Oracle database home that is present locally on that machine for every node in the cluster.

#### **ODBC** drivers installed with Standard Edition

The ODBC drivers that are applied by the installation application when installing InfoSphere MDM Standard Edition are determined by the database type that you define.

A wire driver enables an operational server that supports a virtual MDM configuration to communicate with the database and write data to the schema. In this case, the operational server host requires installation of the applicable database client to enable bulk load operations.

The operational server includes the following ODBC drivers. Other drivers are not supported.

- Oracle Wire
- Oracle Net
- IBM DB2 Wire (DB2 and DB2 for z/OS<sup>®</sup>)
- Microsoft SQL Server Wire

For Oracle databases, the properties passed to the **madconfig** utility during the installation process determine whether to install the Oracle Wire or Oracle Net driver. If empty values are passed for the database host, the Oracle Net driver is installed, which requires installation of the Oracle client on the operational server host.

**Tip:** When installing on a Microsoft Windows platform, if you want to manually create a separated ODBC data source rather than creating it through the installation application, you must invoke the command madconfig.bat register\_odbc to ensure that the ODBC driver is registered successfully.

## WebSphere Application Server embedded messaging configuration

The InfoSphere MDM application uses Message Driven Beans (MDBs) that, on startup of the enterprise bundle archive (EBA), look for their associated activation specifications and a JMS provider.

If a JMS provider does not exist, the MDBs timeout and fail to start. To simplify the installation and configuration process, the InfoSphere MDM installation automatically configures a JMS provider and engine.

If you have an existing WebSphere Application Server embedded messaging (message bus) already configured, or if you are installing InfoSphere MDM on z/OS, there are some steps that you must complete before you begin the installation.

If you are installing on z/OS and you do not have an existing messaging bus, then there are steps that you must complete after you install InfoSphere MDM. Post installation configuration is not required for non-z/OS operating systems.

# Preparing an existing WebSphere Application Server messaging bus for InfoSphere MDM installation

If you are installing on an operating system other than z/OS, the installer can successfully create the SIB tables because special permission is not required. If you are pointing your existing messaging bus to an instance of InfoSphere MDM, ensure that the messaging data source and the schema name in the message store are pointing to the InfoSphere MDM schema.

#### About this task

Use this procedure to point the messaging schema to the InfoSphere MDM schema before you begin installation.

#### Procedure

- 1. Open the WebSphere Application Server Integrated Solutions Console (admin console).
- 2. Go to Service Integration > Buses > your application bus > Bus Members.
- 3. On the bus members page, click *your application bus member > your application SIB server >* Message Store.
- 4. Verify that the **Schema Name** points to your InfoSphere MDM schema. If not, change the schema name.
- 5. Click Apply and then click Save directly to the master configuration.
- 6. Synchronize your nodes and restart the application server.

# Preparing an existing WebSphere Application Server messaging bus for InfoSphere MDM installation on z/OS

If you are installing InfoSphere MDM on z/OS, the database user for the InfoSphere MDM installation must have permission to create tables and table spaces. If they do not, the WebSphere Application Server might not successfully create the Service Integration Bus (SIB) tables.

#### About this task

If you have an existing WebSphere Application Server messaging bus and you are installing with a user that does not have table and table space creation permissions, you must complete these steps before you begin the InfoSphere MDM installation.

If you do not have an existing messaging bus, then proceed with first installing InfoSphere MDM and then completing the steps in Configuring your message bus on z/OS after installation .

#### Procedure

- 1. Open WebSphere Application Server Integrated Solutions Console (admin console).
- 2. Go to Service Integration > Buses > your application bus > Bus Members.
- 3. On the bus members page, click *your application bus member > your application SIB server >* **Message Store**.
- 4. Clear the **Create tables** option to prevent WebSphere Application Server from attempting to create the SIB tables.
- 5. Verify that the **Schema Name** points to your InfoSphere MDM schema. If not, change the schema name.
- 6. Click **Apply** and then click **Save directly to the master configuration**.
- 7. Stop the application server.
- **8**. Create the SIB tables for your instance by modifying the ZSIB.sql file for your schema, prefix, and database owner. In the file, replace *<SCHEMA>* with your schema name, *<PREFIX>* with your three character prefix, and *<DBA ACCOUNT>* with your database owner. Run the SQL as DB Owner.
- 9. Synchronize your nodes and start the application server.

#### Set the locale and character encoding on target computers

Globalization settings are automatically set for physical operational servers during installation. For operational servers with virtual configurations, there are some settings that you must manually make after installation.

Unicode settings are made when you run the create database script applicable for your database type. Language settings are made during the installation. Use this procedure to set any additional settings for operational servers if you plan to implement a language other than US English.

Log files that are created by the operational server are in ASCII encoding. Code points that are not encompassed by ASCII are in the standard Unicode form of U+XXXX.

Ensure that the following Unicode items were set by the create database script:

• Oracle: CREATE DATABASE *dname*...CHARACTER SET AL32UTF8. You must also set the character length semantics for Unicode. Set the variable NLS\_LANG\_SEMANTICS to CHAR (the default setting is BYTE). Use the command:

ALTER SYSTEM SET NLS\_LENGTH\_SEMANTICS=CHAR SCOPE=BOTH

If you are using a non-wire connect driver with an Oracle client, you must also set this variable for the user who is connecting to the operational server. (A non-wire connect driver uses Oracle client libraries.)

NLS\_LANG=AMERICAN\_AMERICA.AL32UTF8

After you install the MDM operational server, you must manually set the MAD\_ENCODING variable for your virtual MDM configuration. This variable is set in the com.ibm.mdm.mds.jni.cfg configuration file.

Translated strings are stored in the /smt directory. These files, such as fr\_FR.smt or en\_US.smt, contain the interaction messages that are returned to clients. To set the language for the translated strings, you must

also set the MAD\_SMTLIST environment variable in the com.initiate.server.system.cfg configuration file. This variable points to the appropriate \*.smt file. If you use multiple languages, you can separate the languages with a comma in the variable property.

When the MAD\_SMTLIST option is set to multiple languages (smtcode), the operational server can potentially load multiple languages (strings) at one time. However, the InfoSphere MDM components display the strings for only one language at a time. For example, the same operational server is configured to send a French client French messages and an English client English messages.

If client software is not configured to use an alternative language, only operational server level information is returned in the chosen language. Translation or globalization of the data that is stored in the MDM database, such as dates, are not converted when displayed in user applications. Rather, this information displays in the locale in which it was received from the source.

# Chapter 3. Installing InfoSphere MDM into a clustered environment

Use this procedure to run a custom installation of InfoSphere MDM into a clustered environment.

#### Before you begin

Make sure that you meet these prerequisites:

- You have completed all of the installation preparation tasks, including preparing your IBM WebSphere Application Server and database.
- You have installed IBM Installation Manager and added the necessary repositories.
- Your IBM WebSphere Application Server deployment manager and node are started.
- Your database is started.
- You have installed IBM Rational Application Developer if you are installing InfoSphere MDM Workbench on a workstation.
- Optionally, you have installed the Installation Startup Kit, which includes scripts and other tools to help with your installation and configuration. If the Installation Startup Kit is not installed, then the installation application will display a warning.

If you are installing on Microsoft Windows:

- You must be running in Administrator mode for IBM Installation Manager to write to the Windows registry. Administrator mode is not used for IBM AIX, Linux, or Solaris.
- On a Microsoft Windows 7 operating system, you must install MDM into a directory that is not virtualized.

**Important:** For custom installations, you must have the WebSphere Application Server deployment manager (Dmgr) JVM Heap size arguments set to 512MB and 1024MB. This is especially important if you plan to install the Product Maintenance UI. To increase the heap size:

- 1. Open the WebSphere Application Server Integrated Solutions Console and go to **System** Administration > Deployment Manager.
- 2. Under Server Infrastructure, expand Java and Process Management, then click Process definition.
- 3. Under Additional Properties, click Java Virtual Machine.
- 4. Set the Initial heap size to 512 MB and the Maximum heap size to 1024 MB.
- 5. Click OK, save your changes, and synchronize your changes with the nodes.

#### About this task

**Tip:** Review the installation scenarios before you begin a clustered installation. While the scenarios might not exactly fit your environment, they can offer a guideline for installation.

#### Procedure

- 1. Review the prerequisites listed earlier in this topic and ensure that you have completed all of the necessary preparation steps. These steps are not optional.
- 2. Verify that these items are completed for your application server:
  - a. WebSphere Application Server is installed on each required machine in your cluster.
  - b. The necessary clusters are created in WebSphere Application Server.
  - c. If you are using a DB2 or Oracle database, you must set the JDBC\_DRIVER\_PATH environment variable.

- d. Synchronize all managed nodes.
- e. Note the WebSphere Application Server host name and port in your installation worksheet.
- **3**. Verify that your database and database client software are installed on the necessary machines, and that the database is started.
- 4. Open IBM Installation Manager and click Install.
- 5. On the Install Packages panel, select the edition and click Next.
- 6. Continue through the prompts to accept the license agreement, select an installation location, and select languages.
- 7. Configure your InfoSphere MDM installation details:

**Tip:** Use your completed installation worksheets for guidance. As you move through each of these configuration panels, the screen displays a green checkmark or red x to indicate whether the panel has been completed successfully.

- a. On the Database Configuration panel:
  - Enter the database details. If your database home value is valid, then the **Test Connection** button becomes active.
  - Click **Test Connection**. The database must be accessible and running for the test to be successful.
  - After a successful connection test, you can set up tablespaces. Select either **Use existing tablespaces** or **Create new tablespaces**. If you choose to create new tablespaces, then you must define the new names.
- b. On the History Configuration panel, select the industry, triggers, and language options necessary for your business requirements.
- c. On the WebSphere Application Server Configuration panel:
  - Enter the information that you used to set up your application server.
  - Select **Retrieve Host Details** to obtain your cell, node, and server information. Use each drop down list to select the retrieved cell, node, and server. If you need to provide a different value, you can type it in the field.
  - Click Verify MDM Instance on Server.

| Install Packages                                                               | tton to retrieve the WebSphere Application Server det                                        | ails.                                 |                |
|--------------------------------------------------------------------------------|----------------------------------------------------------------------------------------------|---------------------------------------|----------------|
| Install Licenses Loca                                                          | ation Features Summary                                                                       |                                       |                |
| InfoSphere MDM Standard Editi ☑ Database Configuration ☑ History Configuration | Configuration for InfoSphere MDM Standard Edit<br>WebSphere Application Server Configuration | ion or Advanced Edition 11.3.0.0      |                |
| WebSphere Application Serv<br>Application Configuration                        | Base Edition (unmanaged)                                                                     | Network Deployment Edition            |                |
| O Install Configuration Review                                                 | WebSphere Application Server home                                                            | C:\Ibm\websphere\Appserver            | Browse         |
|                                                                                | Configure websphere Application Server profile                                               | localhost                             |                |
|                                                                                | SOAP port (e.g. 8879)                                                                        | 8879                                  |                |
|                                                                                | User name                                                                                    | mdmuser                               |                |
|                                                                                | Password                                                                                     | •••••                                 |                |
|                                                                                |                                                                                              | Retrieve Host Details                 |                |
|                                                                                | Cell                                                                                         | · · · · · · · · · · · · · · · · · · · |                |
|                                                                                | Node                                                                                         | · · · · · · · · · · · · · · · · · · · |                |
|                                                                                | Server                                                                                       | ·                                     |                |
|                                                                                | Verify MDM Instance on Server                                                                |                                       |                |
| 4 III >                                                                        | •                                                                                            | III                                   | 4              |
| ٩                                                                              |                                                                                              | Nuch a                                | Testell Consel |

- d. On the Application Configuration panel:
  - Provide the new application name, user password, and RMI port. The installation application will use these details to set up InfoSphere MDM.
  - Select either **Probabilistic matching** or **Deterministic matching** for your matching style.
  - If your application is running across different time zones or your data has time-sensitive values under different time zones, select **Enable multiple time zone deployment** and select a **Default time zone**.
  - Select the messaging type to use for this installation.

| Install Packages<br>Fill in the configurations for the packag                         | es.                                                                   |                        |                  |        |         |          |
|---------------------------------------------------------------------------------------|-----------------------------------------------------------------------|------------------------|------------------|--------|---------|----------|
| Install Licenses Loc                                                                  | ation Features Summary                                                |                        |                  |        |         |          |
| ▲ () InfoSphere MDM Standard Editi ☑ Database Configuration ☑ History Configuration   | Configuration for InfoSphere MDM Standar<br>Application Configuration | rd Edition or Advanced | Edition 11.3.0.0 |        |         |          |
| WebSphere Application Serv     So Application Configuration     Install Configuration | MDM application name                                                  | E001                   |                  |        |         | <b>A</b> |
|                                                                                       | MDM application user password                                         | •••••                  |                  |        |         |          |
|                                                                                       | Confirm MDM application user password                                 | •••••                  |                  |        |         |          |
|                                                                                       | RMI port                                                              | 9999                   |                  |        |         |          |
|                                                                                       | Matching style                                                        | Probabilistic matching |                  | •      |         |          |
|                                                                                       | Default time zone                                                     | Brazil/East            |                  |        | •       | =        |
|                                                                                       | IBM WebSphere Default Messaging                                       | IBM WebSphere MQ       |                  |        |         |          |
|                                                                                       |                                                                       |                        |                  |        |         |          |
|                                                                                       |                                                                       |                        |                  |        |         |          |
|                                                                                       |                                                                       |                        |                  |        |         |          |
|                                                                                       |                                                                       |                        |                  |        |         |          |
|                                                                                       |                                                                       |                        |                  |        |         |          |
|                                                                                       |                                                                       |                        |                  |        |         | -        |
|                                                                                       |                                                                       |                        |                  |        |         | r        |
| ?                                                                                     |                                                                       |                        | < Back           | Next > | Install | Cancel   |

- e. On the Install Configuration Review panel:
  - Select the install type. You can either choose to automatically configure the application components as part of the main installation process or run scripts after the main installation to configure them later.
  - Expand the Properties headings to review the details that you have configured for this installation.
  - Click **Verify Installation Requirements** to run a number of prerequisite checks. The checks will help you to confirm that your environment and configuration is sufficient to successfully complete the installation.
  - Review the prerequisite validation test results. Click **Show details** to see more information of for each test, and follow the provided links to view the log file and help for each result.

Tip: You can ignore warnings by clicking Show details, then selecting Ignore the warning. I understand the risks. Errors cannot be ignored.

- If necessary, take any corrective action to address any warnings or errors, then click **Recheck Status**.
- When the checks pass successfully, click Install.

| Install Packages (2) The verification failed. Review the en                                                                                                    | rors, make necessary corrections, then click Re-check.                                                                                                    |                                                                                                 |            |
|----------------------------------------------------------------------------------------------------|----------------------------------------------------------------------------------------------------|-------------------------------------------------------------------------------------------------|------------|
| Install Licenses Loca                                                                                                    | ation Features Summary                                                                                                    |                                                                                                 |            |
| <ul> <li>         InfoSphere MDM Standard Editi         Database Configuration         History Configuration         WebSphere Application Service         Application Configuration         Solution Configuration Review     </li> </ul> | Configuration for InfoSphere MDM Standard Edition or Advan<br>Install Configuration Review<br>Decide whether to configure InfoSphere MDM components no<br>Install Type<br>© Configure InfoSphere MDM components as part of the i<br>© Manually run the scripts to configure InfoSphere MDM of                                                                  | ced Edition 11.3.0.0<br>www.or.later:<br>nstallation process.<br>components after installation. |            |
|                                                                                                    | MDM Database Properties     MDM Operational Server Properties     Verify                                                                                                    | Installation Requirements                                                                       | E          |
|                                                                                                    | <ul> <li>System Requirements Verification</li> <li>Installation disk space verification</li> <li>Memory verification for running the installation ap</li> <li>Warning</li> <li>There is insufficient memory to run the installatio</li> <li>See the log file for details. Click here for help.</li> <li>Ignore the warning. I understand the risks.</li> </ul> | Warning Warning Show details plication Hide details n. The recommended amount is 8.2 GB.        | 🔎 Re-check |
|                                                                                                    | WDM Database Verification                                                                                                    | ④ Error                                                                                         |            |
|                                                                                                    | Database version verification                                                                                                    | Show details                                                                                    | 🔎 Re-check |
|                                                                                                    | Oisk space verification for the database                                                                                                    | Show details                                                                                    | 🔎 Re-check |

The installation application will install InfoSphere MDM. Depending on your configuration, the installation process can take a significant amount of time.

- 8. On the final IBM Installation Manager panel, click **View Log Files** if you want to open the log file viewer.
- 9. Click Finish, then close IBM Installation Manager.

#### Results

A success message on the final installer panel indicates that the verification tests were automatically run as part of the installation process. You can also view the log files to verify a successful installation. If the installation is not successful, view the log files and use the information in the troubleshooting topics to assist you.

#### What to do next

After installation, if you want to add or remove a feature (for example, add an application or another language translation), or modify any of your configuration settings, you can run IBM Installation Manager again and select **Modify**.

## Installing on Oracle RAC

Use this procedure if you are using virtual MDM and installing on Oracle Real Application Clusters (RAC).

#### Before you begin

Make sure that you meet these prerequisites:

- You have completed all of the installation preparation tasks, including installing and preparing your IBM WebSphere Application Server and database.
- You have installed IBM Installation Manager and added the necessary repositories.
- The IBM WebSphere Application Server (deployment manager and node) and database are started.

#### Procedure

- 1. Start IBM Installation Manager and click Install.
  - a. On the Install Packages panel, select the edition and click Next.
  - b. Continue through the prompts to accept the license agreement, select an installation location, and select languages.
  - c. Select the MDM Database and MDM Operational Server features and click Next.
  - d. Complete the configuration panels and click Next.
  - e. Click **Install**. The installation application creates the ODBC data source with the SID, and runs the **madconfig bootstrap\_datasource** target to create all virtual MDM tables.

Tip: Refer to the parent topic of this task for details about completing the preceding substeps.

- Open the WebSphere Application Server Integrated Solutions Console (admin console) and select Resources > JDBC > Data sources.
  - a. On the Data sources page, click the name of your MDM data source.
  - b. On the next Data sources page, click **Custom properties**.
  - c. Remove the SID by selecting it and clicking **Delete**.
  - d. Click New and add a new custom property Name for serviceName and the Value.
  - e. Click OK.
- 3. Run the following commands from the native.war/scripts directory. For a clustered deployment of InfoSphere MDM, you must run these commands on each machine in the cluster.
  - madconfig remove\_datasource -Dmad.db.dsn=DB\_NAME\_MDM\_INSTANCE\_ID
  - madconfig create\_datasource -Dmad.db.type=oracle -Dmad.db.host=DB\_HOST
     -Dmad.db.port=DB\_PORT -Dmad.db.service=SERVICE\_NAME -Dmad.db.dsn=DB\_NAME\_MDM\_INSTANCE\_ID
     When running this command, you are prompted to enter the SID. Leave the prompt blank and
     press Enter.

#### What to do next

Always review the installation logs to verify that the process completed successfully.

If you determine that the virtual data did not load successfully after you review the logs, you can use the **madconfig** utility to either reload the data or run a bootstrap.

## Enabling support for Oracle non-wired driver

If you are using a virtual MDM and plan to use a non-wired Oracle database driver, complete these steps after you install the InfoSphere MDM database and features.

#### Before you begin

Complete the steps in "Deploying the MDM Native Component feature on remote Windows server" on page 31.

#### Procedure

1. On the machine where you installed the native Oracle client and drivers and deployed the native EAR file:

- a. Configure the operating system environment variable as: ORACLE\_HOME=PATH\_TO\_ORACLE\_HOME.
- b. Configure the operating system environment variable as:
  - For Microsoft Windows: LIB=PATH\_TO\_ORACLE\_HOME/lib
  - For IBM AIX: LIBPATH=PATH\_TO\_ORACLE\_HOME/lib
  - For other operating systems: LD\_LIBRARY\_PATH=PATH\_TO\_ORACLE\_HOME/lib
- 2. Go to the native.war/scripts directory and run these commands:
  - a. madconfig remove\_datasource -Dmad.db.dsn=DB\_NAME\_MDM\_INSTANCE\_ID
  - b. madconfig create\_datasource -Dmad.db.type=oracle -Dmad.db.dsn=DB\_NAME\_MDM\_INSTANCE\_ID-Dmad.db.server=TNS\_NAME

The **create\_datasource** command prompts you to enter a database host. You can leave that prompt blank and press Enter.

3. If you have a clustered environment, repeat the steps on each cluster member.

# Deploying the MDM Native Component feature on remote Windows server

The Master Data Management Native Component feature is the ODBC data source that virtual MDM configurations require to operate successfully. If you are planning to install the MDM operational server and implement a virtual MDM configuration on a WebSphere Application Server cluster and a Microsoft Windows operating system, there are steps that you must take after you install your operational server.

#### About this task

The installer automatically runs the **madconfig create\_datasource** target to create an ODBC data source on a remote server by using an Ant agent. However, the Ant agent does not have permission to modify the Windows registry.

If you are running IBM Installation Manager and WebSphere Application Server deployment manager on machine A and must deploy your operational server and virtual configuration to managed nodes on other machines (for example B, C, and D), use this procedure. This procedure manually creates the ODBC data source on each of the remote Windows servers after you first run IBM Installation Manager to install your operational server.

#### Procedure

- 1. Run IBM Installation Manager on machine A and install the MDM operational server.
- 2. On machine B, go to your WAS\_PROFILE\_HOME\installedApps\YOUR\_CELL\_NAME\MDM-native-IDENTIFIER.ear\native.war\scripts directory.
- 3. Open a command-line prompt.
- 4. Type this command: madconfig.bat register\_odbc.
- 5. Type this command: madconfig.bat create\_datasource -Dmad.db.type=DBTYPE -Dmad.db.name=DBNAME -Dmad.db.port=DBPORT -Dmad.db.host=DBHOST -Dmad.db.dsn=DSN Where:
  - DBTYPE: is your database type; specify DB2, ORACLE, or MSSQLU on machine B
  - DBHOST: is your database host name or IP address on machine B
  - DBPORT: is your database port on machine B
  - DBNAME: is your database name on machine B, for example mdmins11
  - *DSN*: the data source name; DSN naming convention is *DB\_NAME\_MDM\_INSTANCE\_IDENTIFIER*. *MDM\_INSTANCE\_IDENTIFIER*. must match the **MDM application name** value that you entered on the Application Configuration panel during installation on machine A.

6. Repeat steps 2 - 5 for each additional machine in your cluster (for example, C and D).

## Prerequisite checks for custom installations

The InfoSphere MDM installer application runs tests to ensure that certain prerequisites are in place before each custom installation begins.

The prerequisite checking tool helps to prevent you from beginning an installation that will be unable to successfully complete due to any missing prerequisites.

**Tip:** Run the prerequisite checks from within Installation Manager from the Installation Configuration Review panel by clicking **Verify Installation Requirements**.

When running a custom installation, the installation application runs the following prerequisite checks.

Table 7. System checks

| Prerequisite check                                                 | Description                                                                                                    | Resolution                                                                                                    |
|--------------------------------------------------------------------|----------------------------------------------------------------------------------------------------|----------------------------------------------------------------------------------------------------|
| Installation disk space verification                               | This check validates that there is sufficient disk space to install InfoSphere MDM in the <i>MDM_INSTALL_HOME</i> directory. | Ensure that there is at least 2 GB of disk space available in the <i>MDM_INSTALL_HOME</i> location.                                                                     |
| Memory verification for<br>running the installation<br>application | This check validates that there is sufficient<br>memory to run the installation. This<br>message is a warning only.          | Ensure that the system that you are<br>installing on has at least 8 GB of RAM.<br><b>Note:</b> You can choose to ignore this<br>warning, but the installation may fail. |

| Prerequisite check                          | Description                                                                                                    | Resolution                                                                                                    |
|---------------------------------------------|----------------------------------------------------------------------------------------------------|----------------------------------------------------------------------------------------------------|
| Database version<br>verification            | This check validates that the database version is supported.                                                                                                    | Ensure that the database for this<br>installation is one of the database<br>versions listed in the InfoSphere MDM<br>system requirements.                                                                                                    |
| Disk space verification for<br>the database | This check validates that there is sufficient<br>disk space available for the MDM database<br>in the default database location (the<br>database home folder).                 | Ensure that there is at least 6 GB of disk<br>space for the database.<br><b>Note:</b> This requirement only considers<br>the basic disk space requirements for<br>database creation.                                                                                                    |
| Database parameters<br>verification         | This check validates that all of your<br>database connection credentials (such as<br>host, port, user, and password) are correct<br>by attempting to connect to the database. | Ensure that the specified database user<br>can connect to the database using the<br>host name, port, and specified database<br>credentials. Each of these parameters<br>must be correct, and the required JARs<br>must be available to connect the client to<br>the database server.<br>For details about the specific reasons that<br>this check failed, refer to the log file. |
| Database buffer pools<br>verification       | This check determines whether the database<br>buffer pools meet the InfoSphere MDM<br>system requirements.                                                                    | Ensure that the database buffer pools<br>meet the InfoSphere MDM system<br>requirements.                                                                                                    |
|                                             |                                                                                                    | this check failed, refer to the log file.                                                                                                    |

#### Table 8. Database checks

Table 8. Database checks (continued)

| Prerequisite check                       | Description                                                                                                    | Resolution                                                                                                    |
|------------------------------------------|----------------------------------------------------------------------------------------------------|----------------------------------------------------------------------------------------------------|
| Database user permission<br>verification | This check validates that the specified database user exists and has the required permissions.                                                                                                    | Ensure that the database user being used<br>for the installation has all of the required<br>permissions.<br>For details about the specific reasons that                                                                                                    |
|                                          |                                                                                                    | <ul> <li>this check failed, refer to the log file.</li> <li>MDM database users must have the ability to create and edit tablespaces, tables, triggers, functions, views, procedures, and sequences. For details about the required database permissions, install the InfoSphere MDM Startup Toolkit and refer to the operations run by the database setup scripts:</li> <li>Oracle: STARTUP TOOLKIT HOME\</li> </ul>                                                                                                    |
|                                          |                                                                                                    | database\CoreData\Full\Oracle\<br>Standard\ddl\create_schema_ora.sql                                                                                                    |
|                                          |                                                                                                    | and Oracle.                                                                                                    |
| Tablespace definition<br>verification    | This check validates that the required database tablespaces are present in the database.                                                                                                    | Ensure that the tablespaces are correct.<br>Refer to the log file for information about<br>the missing tablespaces.<br><b>Note:</b> Tablespaces are specific to DB2 and<br>Oracle.                                                                                                    |
| ODBC datasource<br>verification          | This check determines whether an ODBC datasource exists in a Microsoft Windows registry. This check will fail with an error if an ODBC datasource already exists. <b>Note:</b> For non-Windows systems, this check will always pass.                                                                                                    | <ol> <li>If an ODBC datasource exists in your<br/>Windows registry, remove the datasource:</li> <li>Open the Windows Registry Editor by<br/>running the command regedit.</li> <li>Find the entry<br/>HKEY_LOCAL_MACHINE\<br/>SOFTWARE\ODBC\ODBC.INI.</li> <li>Expand ODBC.INI, locate the ODBC<br/>datasource entry, then right-click it<br/>and select <b>Delete</b>.</li> <li>Under ODBC.INI, select the ODBC<br/>Data Sources entry. In the display<br/>pane, all of the subentries are shown.</li> <li>Locate the ODBC datasource entry in<br/>the list of subentries. Right-click the<br/>entry and select <b>Delete</b>.</li> </ol> |
| Database state verification              | This check validates that there are no<br>preexisting MDM data tables in the<br>database schema. If the schema is already<br>populated, then a warning message is<br>displayed.<br><b>Tip:</b> Do not attempt to install InfoSphere<br>MDM into a database that is already<br>populated with MDM data. Installing over<br>an existing database can result in the data<br>being lost if there is an installation failure. | Ensure that your database starts with an<br>empty schema before installing<br>InfoSphere MDM. The installation will<br>create the MDM tables.<br>If you intend to perform an upgrade<br>installation, refer to the <i>Upgrading from a</i><br><i>previous version</i> topic (see the related links<br>at the end of this topic).<br><b>Note:</b> You can choose to ignore this<br>warning, but data may be lost if the<br>installation fails.                                                                                                    |

Table 9. Operational server checks

| Prerequisite check                                                                                                    | Description                                                                                                    | Resolution                                                                                                    |
|----------------------------------------------------------------------------------------------------|----------------------------------------------------------------------------------------------------|----------------------------------------------------------------------------------------------------|
| VebSphere Application<br>erver version verification<br>This check validates that the correct<br>version of WebSphere Application Server is<br>installed and available.<br>There are two potential failure scenarios for |                                                                                                    | If the failure message indicates that the<br>validation check cannot connect,<br>double-check the connection details that<br>you specified. The log file indicates the<br>reasons that the connection failed.                                                                                                    |
|                                                                                                    | <ul> <li>this validation:</li> <li>Not connected - The installation verification tool cannot connect to WebSphere Application Server.</li> <li>Old version - The WebSphere Application Server version is not supported.</li> </ul> | If the failure message indicates that the<br>version is not supported, then you must<br>install the correct version of WebSphere<br>Application Server. The log file indicates<br>both the detected version and the<br>required version.                                                                             |
| Disk space verification for<br>the profile                                                                                                    | This check validates that there is sufficient<br>disk space to install the InfoSphere MDM<br>operational server in the                                                                                                    | Ensure that there is enough disk space available in the <i>MDM_INSTALL_HOME</i> location.                                                                                                    |
|                                                                                                    | <i>MDM_INSTALL_HOME</i> location. A failure of this validation prompts a warning.                                                                                                    | The required amount of disk space varies<br>depending on the features that you<br>choose to install. For details about the<br>specific requirements for your installation,<br>refer to the log file.<br><b>Note:</b> You can choose to ignore this<br>warning, but the installation may fail.                        |
| SOAP connection timeout<br>verification                                                                                                    | This check validates that the<br>soap.client.props file is present and that<br>the SOAP connection timeout value<br>(com.ibm.SOAP.requestTimeout) is<br>sufficient. A failure of this validation<br>prompts a warning.             | If the warning message indicates that the<br>soap.client.props file is not found, then<br>refer to the log file for details.<br>If the warning message indicates that the<br>SOAP connection timeout value is not<br>long enough, set the value of<br>com.ibm.SOAP.requestTimeout to one of<br>the following values: |
|                                                                                                    |                                                                                                    | <ul> <li>0, which indicates that there will be no timeout</li> <li>Note: You can choose to ignore this warning, but the installation may fail.</li> </ul>                                                                                                    |
| WebSphere Application<br>Server status verification                                                                                                    | This check validates that WebSphere<br>Application Server is running.                                                                                                    | Ensure that WebSphere Application Server<br>is running. Refer to the log file for details<br>about the reason that this check failed.                                                                                                    |

# Chapter 4. Verifying the base installation

The IBM Installation Manager automatically runs a verification routine to test the installation by running three physical transactions to add a person, an organization, and a contract, and one virtual transaction. If these transactions are successful, then the installation completes successfully.

Additionally, you can use the Test Client to run test transactions to ensure that InfoSphere MDM is installed correctly.

## Verifying the installation with the Test Client on WebSphere Application Server

Verify your installation with the application server Test Client, which completes a number of preset test cases.

#### About this task

The Test Client only supports DB2 and Oracle databases.

#### Procedure

- 1. In the TestClient.properties file in the *MDM\_INSTALL\_HOME/IVT/properties* folder, enter the user name at user= and the password at password= if application security is enabled.
- 2. Edit any other required properties to create the parameters for the test you want to run. For information about the properties you can edit, see the test client properties topic.
- 3. Go to the MDM\_INSTALL\_HOME/INT directory:
- 4. Clear the data by following the steps for your installation type:
  - Run the following script at the command line to clear the data if you installed InfoSphere MDM on Oracle:

sqlplus <DB\_USER>/<DB\_PASSWORD>@TNS@./sql/clearOperationData.sql

5. From the command line, to run the test cases, run the script:

TestClient.sh TEST\_CHANNEL XML\_FOLDER [USER\_NAME PASSWORD] where:

- *TEST\_CHANNEL* is the method to send the test cases to the server, either:
  - For RMI, enter rmi
  - For HTTP, enter soap
  - For JMS, enter jms
- XML\_FOLDER is the folder that contains the XML test cases that you want to run, either:
  - For TCRM test cases, enter ./testCases/xml
  - For virtual MDM test cases, enter ./testCases/xml\_virtual
  - For admin test cases, enter ./testCases/xml\_admin
  - For TCRM composite test cases, enter ./testCases/xml\_composite
  - For a messaging test case, enter ./testCases/xml\_msg
- If security is enabled, enter the user name to log on to the system at USER\_NAME
- If security is enabled, enter the password for the user name at PASSWORD

For example, to run the admin test cases on WebSphere Application Server through HTTP with security not enabled, enter

TestClient.sh soap testCases/xml\_admin

6. When the test is complete, you can see the results in the following directories:

- To see the responses that were created by the tests, check the ./response folder for each test case (such as ./testCases/xml/response).
- To see the logs, the list of test cases run, and their statuses, check the log files in MDM\_INSTALL\_HOME/IVT/logs.

#### Example

The following table shows the tests, with corresponding command lines, that you can run:

Table 10. Installation verification tests

| To run the test:                                       | Use the command:                                                                                                    |
|--------------------------------------------------------|----------------------------------------------------------------------------------------------------|
| To provide a request file to run single TCRM test case | TestClient.sh rmi ./testCases/xml/TCRMaddPerson.xml                                                                                                    |
| To run JMS test cases                                  | Provide the queue connection factory, request queue name, and response queue name in the TestClientJMS.properties file, then run TestClient.sh jms ./testCases/xml                                                  |
| To run messaging test cases                            | <ul> <li>For Oracle:</li> <li>1. Run @./sql/Oracle/update_event_active.sql to activate an event</li> <li>2. Restart WebSphere Application Server</li> <li>3. Run TestClientWL.sh rmi ./testCases/xml_msg</li> </ul> |
| To run the admin test cases                            | TestClient.sh rmi ./testCases/xml_admin                                                                                                    |

## **Test Client properties**

You can edit the entries in the TestClient.properties file in the MDM\_INSTALL\_HOME/IVT/properties folder to set the parameters for the test.

Table 11. Properties that can be set in the Test Client properties file

| To set the parameter for:                                                                 | Set the following parameter to:                   |
|-------------------------------------------------------------------------------------------|---------------------------------------------------|
| To run test cases without sorting                                                         | sort=                                             |
| To sort the test cases by directory. See regex=for sort criteria                          | sort=d                                            |
| To sort the test cases. See regex=for sort criteria                                       | sort=f                                            |
| To sort directories and test cases. See regex=for sort criteria                           | sort=d   f                                        |
| To extract the first match as sorting comparison key. The sort order is based on the key. | regex= [0-9]*[0-9]\$                              |
| The default is to extract the last digital number from request file.                      |                                                   |
| To sort by string order                                                                   | regex=                                            |
| To add a user name                                                                        | user=                                             |
| To add a password                                                                         | password=                                         |
| To test the extracted value by using a regular expression                                 | java -cp ./lib/TestClient.jar -regex tcrmtest_001 |
| For information about using Java to run test cases                                        | java -cp ./lib/TestClient.jar ?                   |
| To use the MDM JMS adapter, enter the queue connection factory name                       | QueueConnectionFactory=                           |
| Enter the request queue destination name                                                  | RequestQueue=                                     |
| Enter the response queue destination name                                                 | ResponseQueue=                                    |

## Installation logs

There are two types of logs that are created during the installation process. One set logs IBM Installation Manager related information and the other logs InfoSphere MDM related information.

The location of IBM Installation Manager logs depends on how the application was installed. If IBM Installation Manager was installed in admin mode (root user on UNIX), the logs are in /var/ibm/InstallationManager/logs. If the application was not installed in admin mode, the logs are in \$HOME/var/ibm/InstallationManager/logs.

You can also specify a location for the IBM Installation Manager logs by updating the Agent Location variable (cic.appDataLocation) in the config.ini file. The config.ini is in the *InstallationManager\_INSTALL\_HOME*/eclipse/configuration directory.

InfoSphere MDM logs are in the MDM\_INSTALL\_HOME/logs/database directory.

The following directories contain logs that are created when the physical MDM database SQL scripts are run (by manual installation and by the installer):

- MDM\_INSTALL\_HOME/logs/database/DomainData
- *MDM\_INSTALL\_HOME*/logs/database/CoreData
- *MDM\_INSTALL\_HOME*/logs/database/CMData

Log files that are created by bootstrapping a virtual MDM database that uses ODBC are in *MDM\_INSTALL\_HOME/*logs/database/Virtual

## Viewing Installation Manager log files

The IBM Installation Manager application creates log files during the installation process. These logs can be viewed through a browser.

#### Before you begin

You must have a browser available in which to view the log files. If you are on a server that does not have a browser, copy the logs to a workstation.

#### About this task

The logs contain messages with INFO, DEBUG, WARNING, or ERROR labels. If the installation is successful, all messages have an INFO or DEBUG label. Messages that are identified as WARNING or ERROR must be reviewed.

#### Procedure

- 1. Go to the ./InstallationManager/logs directory.
- 2. Open the index.xml file.
- **3**. From the **All Log Files** table, click a link that corresponds to the IBM Installation Manager session that installed InfoSphere MDM.
- 4. Locate the following link: Custom operation MDM Operational Server, verifying install location in unit mdmv.app.set.install.location.

That link, and subsequent links, show installation process messages.

- 5. Look for messages that are identified as WARNING or ERROR. The messages must be reviewed to identify potential problems with your installation.
- 6. Click a link to view native log file representations of an installation process segment.

Such processes can include running custom Java code to manage InfoSphere MDMfiles, to run the **madconfig** utility Ant-based tool that in turn runs SQL scripts, and to implement the WebSphere Application Server MBean API that deploys InfoSphere MDM deployment archives like EBA and EAR files, and other actions.

#### Results

If you have messages that are identified as WARNING or ERROR, try to determine the cause of the issue by searching for Java or Ant exception errors. If you locate a workaround for the WARNING or ERROR, attempt to fix the installation or contact IBM Software Support.

## Viewing the InfoSphere MDM installation logs

During the installation process, logs are created in the *MDM\_INSTALL\_HOME*/logs/database directory. Use these logs to help you when troubleshooting or verifying your installation.

#### About this task

Logs are stored in .xml files with the date and time of the installation as the file name. For example, a file with the name 20130312\_1101.xml, indicates the installation occurred on March 12, 2013 at 11:01. You can access the logs in two different ways.

#### Procedure

- On the final IBM Installation Manager panel after the installation is complete, click View Log File.
- Go to the MDM\_INSTALL\_HOME/logs/database directory and open the .xml file.

## Notices and trademarks

This information was developed for products and services offered in the U.S.A.

#### Notices

This information was developed for products and services offered in the U.S.A. This material may be available from IBM in other languages. However, you may be required to own a copy of the product or product version in that language in order to access it.

IBM may not offer the products, services, or features discussed in this document in other countries. Consult your local IBM representative for information on the products and services currently available in your area. Any reference to an IBM product, program, or service is not intended to state or imply that only that IBM product, program, or service may be used. Any functionally equivalent product, program, or service that does not infringe any IBM intellectual property right may be used instead. However, it is the user's responsibility to evaluate and verify the operation of any non-IBM product, program, or service.

IBM may have patents or pending patent applications covering subject matter described in this document. The furnishing of this document does not grant you any license to these patents. You can send license inquiries, in writing, to:

IBM Director of Licensing IBM Corporation North Castle Drive Armonk, NY 10504-1785 U.S.A.

For license inquiries regarding double-byte character set (DBCS) information, contact the IBM Intellectual Property Department in your country or send inquiries, in writing, to:

Intellectual Property Licensing Legal and Intellectual Property Law IBM Japan Ltd. 19-21, Nihonbashi-Hakozakicho, Chuo-ku Tokyo 103-8510, Japan

The following paragraph does not apply to the United Kingdom or any other country where such provisions are inconsistent with local law: INTERNATIONAL BUSINESS MACHINES CORPORATION PROVIDES THIS PUBLICATION "AS IS" WITHOUT WARRANTY OF ANY KIND, EITHER EXPRESS OR IMPLIED, INCLUDING, BUT NOT LIMITED TO, THE IMPLIED WARRANTIES OF NON-INFRINGEMENT, MERCHANTABILITY OR FITNESS FOR A PARTICULAR PURPOSE. Some states do not allow disclaimer of express or implied warranties in certain transactions, therefore, this statement may not apply to you.

This information could include technical inaccuracies or typographical errors. Changes are periodically made to the information herein; these changes will be incorporated in new editions of the publication. IBM may make improvements and/or changes in the product(s) and/or the program(s) described in this publication at any time without notice.

Any references in this information to non-IBM Web sites are provided for convenience only and do not in any manner serve as an endorsement of those Web sites. The materials at those Web sites are not part of the materials for this IBM product and use of those Web sites is at your own risk. IBM may use or distribute any of the information you supply in any way it believes appropriate without incurring any obligation to you.

Licensees of this program who wish to have information about it for the purpose of enabling: (i) the exchange of information between independently created programs and other programs (including this one) and (ii) the mutual use of the information which has been exchanged, should contact:

IBM Corporation J46A/G4 555 Bailey Avenue San Jose, CA 95141-1003 U.S.A.

Such information may be available, subject to appropriate terms and conditions, including in some cases, payment of a fee.

The licensed program described in this document and all licensed material available for it are provided by IBM under terms of the IBM Customer Agreement, IBM International Program License Agreement or any equivalent agreement between us.

Any performance data contained herein was determined in a controlled environment. Therefore, the results obtained in other operating environments may vary significantly. Some measurements may have been made on development-level systems and there is no guarantee that these measurements will be the same on generally available systems. Furthermore, some measurements may have been estimated through extrapolation. Actual results may vary. Users of this document should verify the applicable data for their specific environment.

Information concerning non-IBM products was obtained from the suppliers of those products, their published announcements or other publicly available sources. IBM has not tested those products and cannot confirm the accuracy of performance, compatibility or any other claims related to non-IBM products. Questions on the capabilities of non-IBM products should be addressed to the suppliers of those products.

All statements regarding IBM's future direction or intent are subject to change or withdrawal without notice, and represent goals and objectives only.

This information contains examples of data and reports used in daily business operations. To illustrate them as completely as possible, the examples include the names of individuals, companies, brands, and products. All of these names are fictitious and any similarity to the names and addresses used by an actual business enterprise is entirely coincidental.

#### COPYRIGHT LICENSE:

This information contains sample application programs in source language, which illustrate programming techniques on various operating platforms. You may copy, modify, and distribute these sample programs in any form without payment to IBM, for the purposes of developing, using, marketing or distributing application programs conforming to the application programming interface for the operating platform for which the sample programs are written. These examples have not been thoroughly tested under all conditions. IBM, therefore, cannot guarantee or imply reliability, serviceability, or function of these programs. The sample programs are provided "AS IS", without warranty of any kind. IBM shall not be liable for any damages arising out of your use of the sample programs.

Each copy or any portion of these sample programs or any derivative work, must include a copyright notice as follows:

© (your company name) (year). Portions of this code are derived from IBM Corp. Sample Programs. © Copyright IBM Corp. \_enter the year or years\_. All rights reserved.

If you are viewing this information softcopy, the photographs and color illustrations may not appear.

#### **Privacy Policy Considerations**

IBM Software products, including software as a service solutions, ("Software Offerings") may use cookies or other technologies to collect product usage information, to help improve the end user experience, to tailor interactions with the end user or for other purposes. In many cases no personally identifiable information is collected by the Software Offerings. Some of our Software Offerings can help enable you to collect personally identifiable information. If this Software Offering uses cookies to collect personally identifiable information, specific information about this offering's use of cookies is set forth below.

Depending upon the configurations deployed, this Software Offering may use session and persistent cookies that collect each user's name, user name, password, profile name, or other personally identifiable information for purposes of session management, authentication, enhanced user usability, single sign-on configuration, or web page identification that the user tried to load prior to login. These cookies can be disabled, but disabling them will also likely eliminate the functionality they enable.

If the configurations deployed for this Software Offering provide you as customer the ability to collect personally identifiable information from end users via cookies and other technologies, you should seek your own legal advice about any laws applicable to such data collection, including any requirements for notice and consent.

For more information about the use of various technologies, including cookies, for these purposes, see IBM's Privacy Policy at www.ibm.com/privacy and IBM's Online Privacy Statement at www.ibm.com/privacy/details the section entitled "Cookies, Web Beacons and Other Technologies" and the "IBM Software Products and Software-as-a-Service Privacy Statement" at www.ibm.com/software/info/product-privacy.

#### General statement regarding product security

IBM systems and products are designed to be implemented as part of a comprehensive security approach that might require the use of other systems, products, or services to be most effective. A comprehensive security approach must be reviewed whenever systems and products are added to your environment.

No IT system or product can be made completely secure, and no single product or security measure can be completely effective in preventing improper access.

IT system security involves protecting systems and information through prevention, detection, and response to improper access from within and outside your enterprise. Improper access can result in information that is altered, destroyed, or misappropriated, or can result in misuse of your systems to attack others.

IBM does not warrant that systems and products are immune from the malicious or illegal conduct of any party.

IBM does not believe that any single process can be completely effective in helping identify and address security vulnerabilities. IBM has a multilayered approach:

- An ongoing, internal initiative promotes consistent adoption of security practices in development of products and services, with the goal of continually improving the quality and security characteristics of all IBM products and services. This initiative is described in the IBM Redguide *Security in Development: The IBM Secure Engineering Framework,* which contains public information about software development practices from IBM.
- Tests and scans of IBM products use various IBM technologies to proactively identify and remediate defects and vulnerabilities, including high or greater criticality vulnerabilities. Remediation takes place within IBM-defined response target timeframes for analysis, impact assessment, and fix delivery.

- The IBM Product Security Incident Response Team (PSIRT) manages the receipt, investigation, and internal coordination of security vulnerability information that is related to IBM offerings. The IBM PSIRT team acts as a focal point that security researchers, industry groups, government organizations, vendors, and customers can contact through the IBM PSIRT portal to report potential IBM product security vulnerabilities. This team coordinates with IBM product and solutions teams to investigate and identify the appropriate response plan.
- A global supply-chain integrity program and framework provide buyers of IT products with a choice of accredited technology partners and vendors in the Open Group Trusted Technology Forum (OTTF).

Because security of computer systems and computer software is a very complex issue, IBM does not provide information about development practices for individual products other than what is found in standard product documentation or as published though IBM's public activities.

Public information about software development practices recommended by IBM is documented in the IBM Secure Engineering Framework. This information is a compilation of practices from across IBM business units and development teams.

In most cases, published vulnerabilities are documented at timely intervals through IBM Security Bulletins that include the associated Common Vulnerability Scoring System (CVSS) base score. In some cases, IBM might contact customers directly and discreetly regarding specific vulnerabilities.

Customers who want to further validate the vulnerability of IBM Software beyond the assessments that are performed internally by IBM are welcome to conduct their own scans against licensed software. They may use the tool of their choice within the existing software licensing terms. For example, scanning is acceptable, but reverse compiling or reverse engineering IBM Software is not authorized except as expressly permitted by law without the possibility of contractual waiver.

#### Trademarks

IBM, the IBM logo, and ibm.com<sup>®</sup> are trademarks or registered trademarks of International Business Machines Corp., registered in many jurisdictions worldwide. Other product and service names might be trademarks of IBM or other companies. A current list of IBM trademarks is available on the web at "Copyright and trademark information" at www.ibm.com/legal/copytrade.shtml.

The following terms are trademarks or registered trademarks of other companies:

Adobe, the Adobe logo, PostScript, and the PostScript logo are either registered trademarks or trademarks of Adobe Systems Incorporated in the United States, and/or other countries.

IT Infrastructure Library is a registered trademark of the Central Computer and Telecommunications Agency which is now part of the Office of Government Commerce.

Linear Tape-Open, LTO, the LTO Logo, Ultrium, and the Ultrium logo are trademarks of HP, IBM Corp. and Quantum in the U.S. and other countries.

Intel, Intel logo, Intel Inside, Intel Inside logo, Intel Centrino, Intel Centrino logo, Celeron, Intel Xeon, Intel SpeedStep, Itanium, and Pentium are trademarks or registered trademarks of Intel Corporation or its subsidiaries in the United States and other countries.

Linux is a registered trademark of Linus Torvalds in the United States, other countries, or both.

Microsoft, Windows, Windows NT, and the Windows logo are trademarks of Microsoft Corporation in the United States, other countries, or both.

Java and all Java-based trademarks and logos are trademarks or registered trademarks of Oracle and/or its affiliates.

Cell Broadband Engine is a trademark of Sony Computer Entertainment, Inc. in the United States, other countries, or both and is used under license therefrom.

ITIL is a registered trademark, and a registered community trademark of The Minister for the Cabinet Office, and is registered in the U.S. Patent and Trademark Office.

UNIX is a registered trademark of The Open Group in the United States and other countries.

## Index

## Α

account prerequisites 14 application name 7 application resource language 9 application server preparing 14 preparing dmgr 15

# С

case sensitive searches 9 cell WebSphere Application Server 5, 8 character encoding setting on target computers 22 checklist 2 checklists 2, 3, 5, 7, 8, 9 cluster 5, 7, 8 installation 25 installation scenarios 1 code table language 9 configuration worksheets 2 history triggers 9 installation directory 2 MDM application 7 Oracle data source 3 user applications 8 WebSphere Application Server 5 connections database 18 customer support contacting 47

# D

database connections 18 home 3 host name 3 manual install 3 port 3 preparing Oracle 18 schema 3 type 3 user accounts 18 user name and password 3 deployment multiple time zone 7 deployment type WebSphere Application Server 5, 8

## G

globalization 22

## Н

high availability 1 host name 5, 8

## .

industry 9 installation viewing logs 38 Installation Manager 37 worksheets 2 Installation Manager adding MDM offerings 12 installing 11 installation requirements testing 32 verifying 32 installing in a cluster 25 Installation Manager 11 verifying 35, 36

## L

language application resource 9 code table 9 legal notices 39 locale setting on target computers 22 logs viewing 38 Installation Manager 37

## Μ

matching style 7 messaging Message Brokers 7 WebSphere Default Messaging 7 multiple time zone deployment 7

## Ν

node WebSphere Application Server 5, 8

# 0

ODBC drivers 20 Oracle database installation scenarios 1 preparing for installation 18

#### Ρ

package group existing 2 package group (continued) new 2 password 5, 7, 8 prepare Oracle database for installation 18 preparing to install 11 account prerequisites 14 adding MDM offerings to installer 12 application server dmgr 15 database 17 Installation Startup Kit 13 Oracle database in a clustered environment 20 set Oracle utility path 17 setting up installation media 11 Startup Toolkit 13 WebSphere Application Server 14 prerequisite check 32 profile WebSphere Application Server 8

## R

RMI port 7

## S

server WebSphere Application Server 5, 8 set Oracle utility path 17 SOAP port 5, 8 software services contacting 47 support customer 47

# Т

trademarks list of 39

## U

user accounts database 18 user name 5, 8

## V

verifying installation requirements 32 verifying the installation 35, 36

#### W

WebSphere Application Server cell 5 WebSphere Application Server (continued) deployment type 5 home 5 node 5 profile 5 server 5 WebSphere default messaging 7 worksheets 2 history triggers 9 installation directory 2 MDM application 7 Oracle data source 3 user applications 8 WebSphere Application Server 5

# **Contacting IBM**

You can contact IBM for customer support, software services, product information, and general information. You also can provide feedback to IBM about products and documentation.

The following table lists resources for customer support, software services, training, and product and solutions information.

| Resource                                                                                                    | Description and location                                                                                                    |
|----------------------------------------------------------------------------------------------------|----------------------------------------------------------------------------------------------------|
| Product documentation for InfoSphere MDM                                                                             | You can search and browse across all the InfoSphere MDM documents at http://www.ibm.com/support/knowledgecenter/SSWSR9_11.3.0.                                                                                                |
| Product documentation for InfoSphere MDM Custom<br>Domain Hub, including InfoSphere MDM Reference Data<br>Management | You can search and browse across all the InfoSphere<br>MDM Custom Domain Hub documents at<br>http://www.ibm.com/support/knowledgecenter/<br>SSLSQH_11.3.0.                                                                    |
| IBM Support Portal                                                                                                   | You can customize support information by choosing the products and the topics that interest you at www.ibm.com/support/.                                                                                                    |
| Software services                                                                                                    | You can find information about software, IT, and<br>business consulting services, on the solutions site at<br>www.ibm.com/businesssolutions/.                                                                                 |
| My IBM                                                                                                    | You can manage links to IBM web sites and information<br>that meet your specific technical support needs by<br>creating an account on the My IBM site at<br>www.ibm.com/account/.                                             |
| Training and certification                                                                                           | You can learn about technical training and education<br>services designed for individuals, companies, and public<br>organizations to acquire, maintain, and optimize their IT<br>skills at www.ibm.com/software/sw-training/. |
| IBM representatives                                                                                                  | You can contact an IBM representative to learn about solutions at www.ibm.com/connect/ibm/us/en/.                                                                                                    |

Table 12. IBM resources

#### **Providing feedback**

The following table describes how to provide feedback to IBM about products and product documentation.

Table 13. Providing feedback to IBM

| Type of feedback       | Action                                                                                                    |
|------------------------|----------------------------------------------------------------------------------------------------|
| Product feedback       | You can provide general product feedback through the<br>Consumability Survey at https://www.ibm.com/survey/<br>oid/wsb.dll/studies/consumabilitywebform.htm. |
| Documentation feedback | To comment on the product documentation:                                                                                                    |
|                        | • Click the Feedback link on the bottom of any topic in IBM Knowledge Center                                                                                 |
|                        | <ul> <li>Online reader comment form: www.ibm.com/<br/>software/data/rcf/</li> </ul>                                                                          |
|                        | E-mail: comments@us.ibm.com                                                                                                    |

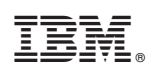

Printed in USA

GI13-2677-00

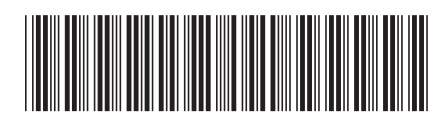